# **GRUBER & PETTERS**

# Untis NultiUser

Untis MultiUser

grupet.at

# Contents

| I           | Innføring                                                                                  | 4          |
|-------------|--------------------------------------------------------------------------------------------|------------|
| II          | Teknisk bakgrunn                                                                           | 4          |
| III         | Databaseoppdatering versjon 2007                                                           | 5          |
| IV          | Installasjon                                                                               | 6          |
| 1<br>2<br>3 | gp-Untis<br>Access-Database<br>MySQL Database                                              |            |
| 4<br>V      | Login-dialogen                                                                             | 12<br>14   |
| VI          | Database og.gpn fil                                                                        | 17         |
| 1           | Eksportere data til en .gpn-fil                                                            | 17         |
| 2           | Overføre data fra .gpn fil til databasen                                                   | 17         |
| 3           | Synkronisere data fra .gpn-filer                                                           | 17         |
|             | Synkronisering av timeplaner<br>Synkronisering av vikarplanleggingsdata<br>Endre periodene |            |
| VII         | Administrere brukere                                                                       | 21         |
| 1           | Endre passord                                                                              | 22         |
| 2           | Brukergrupper og rettigheter                                                               | 23         |
|             | Rettighets nivåer                                                                          |            |
|             | Rettigheter                                                                                |            |
| 3           | Begrensninger                                                                              |            |
| 4           | Dialog 'Påloggede brukere'                                                                 |            |
| -           | Logge ut brukere                                                                           |            |
| 5           | Arbeide samtidig                                                                           | 40         |
|             | Parallell endring av samme data<br>Data-konsistens                                         | 40<br>41   |
| VIII        | Private / allmone visninger                                                                | 42         |
| 4 III<br>4  |                                                                                            | r <b>-</b> |
| 1<br>2      | Allmen visning<br>Lagre i .gpn fil                                                         | 43<br>45   |
| IX          | Delte ressurser                                                                            | 45         |

| 1                                                                  | Opprette eksterne elementer                                                                                                    | 45                                                                         |
|--------------------------------------------------------------------|----------------------------------------------------------------------------------------------------|----------------------------------------------------------------------------|
| 2                                                                  | Arbeide parallelt                                                                                                    | 47                                                                         |
| 3                                                                  | Kollisjoner med eksterne elementer                                                                                                    | 50                                                                         |
| 4                                                                  | Vikarplanlegging                                                                                                    | 51                                                                         |
| Χ                                                                  | Arbeide med avdelinger                                                                                                    | 52                                                                         |
| 1                                                                  | Parallell optimering av avdelinger                                                                                                    | 52                                                                         |
| 2                                                                  | Opprette timeplaner avdelingsvis                                                                                                    | 52                                                                         |
| 3                                                                  | Tilhørighet til avdeling                                                                                                    | 54                                                                         |
| XI                                                                 | Vikarplanlegging                                                                                                    | 56                                                                         |
| 1                                                                  | Arbeide parallelt i vikarplanleggingen                                                                                                    | 56                                                                         |
| 2                                                                  | Vikarplanlegging på tvers av avdelingene                                                                                                    | 56                                                                         |
| 3                                                                  | Vikarplanlegging og timeplanen                                                                                                    | 56                                                                         |
| XII                                                                | Datasikkerhet                                                                                                    | 57                                                                         |
| 1                                                                  | Sikre databasen mot uautorisert tilgang                                                                                                    | 57                                                                         |
| 2                                                                  | Sikkerhetskopiering                                                                                                    | 59                                                                         |
| -                                                                  |                                                                                                    |                                                                            |
| XIII                                                               | Meldingssystemet                                                                                                    | 60                                                                         |
| <b>XIII</b><br>1                                                   | Meldingssystemet Sende meldinger                                                                                                    | <b>60</b>                                                                  |
| 2<br>XIII<br>1<br>2                                                | Meldingssystemet<br>Sende meldinger<br>Administrere meldinger                                                                                                    | <b>60</b><br>60<br>61                                                      |
| 2<br>XIII<br>1<br>2<br>3                                           | Meldingssystemet<br>Sende meldinger<br>Administrere meldinger<br>Slette meldinger                                                                                                    | 60<br>60<br>61<br>62                                                       |
| 2<br>XIII<br>1<br>2<br>3<br>4                                      | Meldingssystemet<br>Sende meldinger<br>Administrere meldinger<br>Slette meldinger<br>Aktualisere visning                                                                                                    | 60<br>60<br>61<br>62<br>62                                                 |
| 2<br>XIII<br>1<br>2<br>3<br>4<br>XIV                               | Meldingssystemet<br>Sende meldinger<br>Administrere meldinger<br>Slette meldinger<br>Aktualisere visning<br>Andre funksjoner                                                                                                    | 60<br>61<br>62<br>62<br>62<br>62                                           |
| 1<br>2<br>3<br>4<br>XIV<br>1                                       | Meldingssystemet<br>Sende meldinger<br>Administrere meldinger<br>Slette meldinger<br>Aktualisere visning<br>Andre funksjoner<br>Vindusgruppering                                                                                                    | 60<br>61<br>62<br>62<br>62<br>62                                           |
| 2<br>XIII<br>1<br>2<br>3<br>4<br>XIV<br>1<br>2                     | Meldingssystemet         Sende meldinger                                                                                                    | 60<br>61<br>62<br>62<br>62<br>62<br>62                                     |
| XIII<br>1<br>2<br>3<br>4<br>XIV<br>1<br>2<br>3                     | Meldingssystemet         Sende meldinger                                                                                                    | 60<br>61<br>62<br>62<br>62<br>62<br>62<br>62<br>62                         |
| XIII<br>1<br>2<br>3<br>4<br>XIV<br>1<br>2<br>3<br>4                | Meldingssystemet         Sende meldinger.         Administrere meldinger.         Slette meldinger.         Slette meldinger.         Aktualisere visning.         Andre funksjoner         Vindusgruppering.         Info-Modus.         Automatisk Login.         Opprette nytt skoleår                                              | 60<br>61<br>62<br>62<br>62<br>62<br>62<br>64<br>64                         |
| 2<br>XIII<br>1<br>2<br>3<br>4<br>XIV<br>1<br>2<br>3<br>4<br>5      | Meldingssystemet         Sende meldinger.         Administrere meldinger.         Slette meldinger.         Slette meldinger.         Aktualisere visning.         Andre funksjoner         Vindusgruppering.         Info-Modus.         Automatisk Login.         Opprette nytt skoleår.         Login samtidig.                     | 60<br>61<br>62<br>62<br>62<br>62<br>62<br>64<br>64                         |
| XIII<br>1<br>2<br>3<br>4<br>XIV<br>1<br>2<br>3<br>4<br>5<br>6      | Meldingssystemet         Sende meldinger                                                                                                    | 60<br>61<br>62<br>62<br>62<br>62<br>62<br>64<br>64<br>64<br>64             |
| XIII<br>1<br>2<br>3<br>4<br>XIV<br>1<br>2<br>3<br>4<br>5<br>6<br>7 | Meldingssystemet         Sende meldinger.         Administrere meldinger.         Slette meldinger.         Aktualisere visning.         Andre funksjoner         Vindusgruppering.         Info-Modus.         Automatisk Login.         Opprette nytt skoleår .         Login samtidig.         Variabelt navn på ODBC-forbindelsen. | 60<br>61<br>62<br>62<br>62<br>62<br>62<br>64<br>64<br>64<br>64<br>64<br>64 |

## 1 Innføring

På større skoler er det vanlig at flere personer arbeider med time- og vikarplanlegging samtidig. Enkelte yrkesskoler og videregående skoler er oppdelt i flere avdelinger og bygninger, der hver avdeling har en eller flere medarbeidere som jobber med Vikarmodulen.

To eller flere personer kan ikke arbeide parallelt med gpn-filer samtidig, fordi det kun er en av brukerne som vil ha skriverettigheter til programmet. På denne måten reduseres faren for unødvendige feil og problem i overføringen av data, som f.eks. at det ikke er siste gpn-fil som overføres.

Dette problemet gjelder ikke for MultiUser. Her kan flere brukere arbeide samtidig på samme database. Grunnen til det er at alle data oppdateres jevnlig og lagres i en databank.

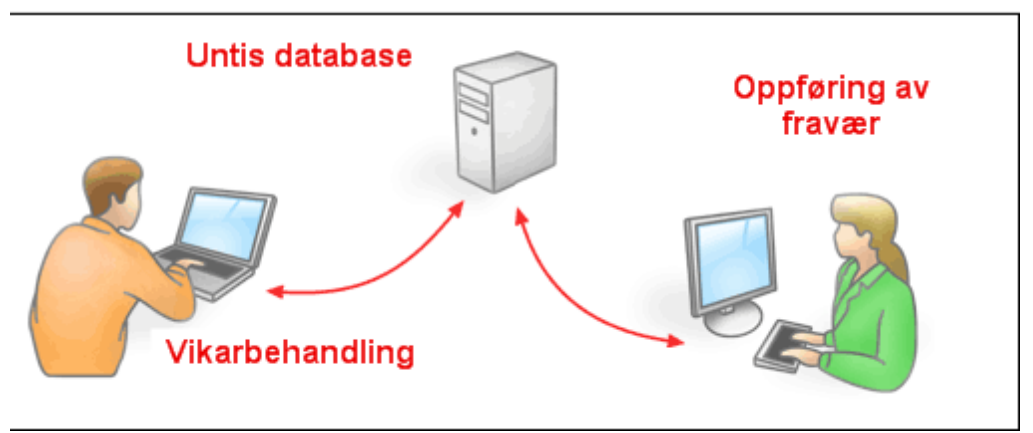

Dette gir mange fordeler:

- Alle data (Grunndata, Aktiviteter etc.) kan redigeres av flere personer samtidig.
- Grunndata kan vedlikeholdes og administreres av administrasjonen som f.eks. e-post-adresser og telefonnummer, samtidig som timeplanleggeren legger timeplanen.
- MultiUser er et system med nivåstyrte brukerrettigheter. Du kan selv bestemme hvilke rettigheter de forskjellige brukergruppene skal ha. Administrasjonssekretæren kan f. eks. ha rettigheter til å åpne utvalgte vinduer eller hente opp og endre visse funksjoner. Derved reduseres faren for utilsiktede feil.
- Avdelinger kan, uavhengig av hverandre, opprette sine egne individuelle timeplaner, og disse kan fullt og helt integreres med resten av skolen. Da er det også enklere å planlegge ressurser (lærer, rom) som involverer flere avdelinger, og opprette statistikker som gjelder for hele skolen.
- Dermed blir det også mer fleksibelt å arbeide med modulen Vikarplanlegging. Administrasjonen kan f.eks. registrere fravær uavhengig av vikarplanleggingen.
- Dessuten kan timeplanlegger gjøre endringer i en ny periode samtidig med at det arbeides med inneværende periode. Det vil derfor ikke lenger være nødvendig å importere data fra vikarplanleggingen til den nye perioden.

## 2 Teknisk bakgrunn

Untis MultiUser støtter følgende databaser <u>MySQL</u> -, <u>MS\_SQL</u> -, samt Microsoft <u>Access</u>. Tilgangen til tabellene skjer via ODBC. Synkronisering av data skjer asynkront. Det betyr at. det hvert 10 sekund automatisk søkes om andre brukere har gjort endringer i databasen. I så fall kjøres en synkronisering. Bruker du Microsoft Access programmet er det ikke nødvendig å installere Microsoft Access databasen.

gpn-filene blir ikke overflødige ved bruk av MultiUser. Det er fortsatt mulig å overføre data til en gpn-fil og motsatt. Mer om dette finner du under kapittelet, <u>Database og gpn-filer</u> ".

#### Arbeide via internett

Med databasen <u>MySQL</u> kan du bruke MultiUser via internett. Da kan flere brukere / avdelinger jobbe samtidig, uavhengig av antall brukere som er pålogget, og hvor de befinner seg geografisk. Hver avdeling vil dermed alltid ha tilgang til oppdatert informasjon om time- og ressursplanleggingen.

#### Multi-klient-funksjon

MultiUser er et multi-klient funksjonsprogram. Det betyr at databasen kan inneholde flere skoler, flere perioder pr skole, og opp til 255 forskjellige versjoner av timeplanen pr periode. En versjon av en timeplan i et bestemt skoleår på en bestemt skole tilsvarer dermed datasettet som en gpn-fil kan inneholde.

#### Reorganisere databasen

Bruker du Microsoft Access, anbefales det at du reorganiserer databasen. Hastigheten på MultiUser svekkes dersom mdb-filen blir for stor. For å kunne reorganisere databasen må du installere Microsoft Access på PCen. Du åpner datafilen gpUntis.mdb og går til 'Office | Administration| Komprimer og reparer databasen" (i MS Access 2000 finner du denne funksjonen under "Verktøy | Database").

## 3 Databaseoppdatering version 2007

Dette kapittelet er relevant for deg dersom du har arbeidet med Untis MultiUser versjon 2007 og skal bytte til en nyere versjon. Hvis ikke kan du forsette med å lese kapittelet "<u>Installasjon</u>".

Databasestrukturen på Untis MultiUser er reorganisert på versjoner nyere enn 2007. Logger du deg inn på en PC med en versjon fra 2007 får du opp en dialog med en henvisning.

| U                                                                                                    |                   |
|----------------------------------------------------------------------------------------------------|-------------------|
| Databasen er ikke oppdatert til versjon 2008.<br>Gjør følgende i meny: Moduler - Multi User - Oppdater til gp-Untis 2008 | til gp-Untis 2008 |
| <u> </u>                                                                                                    |                   |

Strukturen kan tilpasses automatisk til nyeste versjon via menyen "Modul | MultiUser | Databaseomstilling 2008". Du får opp en dialog der du blir bedt om å taste inn brukernavn og passord.

Omstillingen kan kun gjøres dersom du er logget inn på systemet som "Administrator".

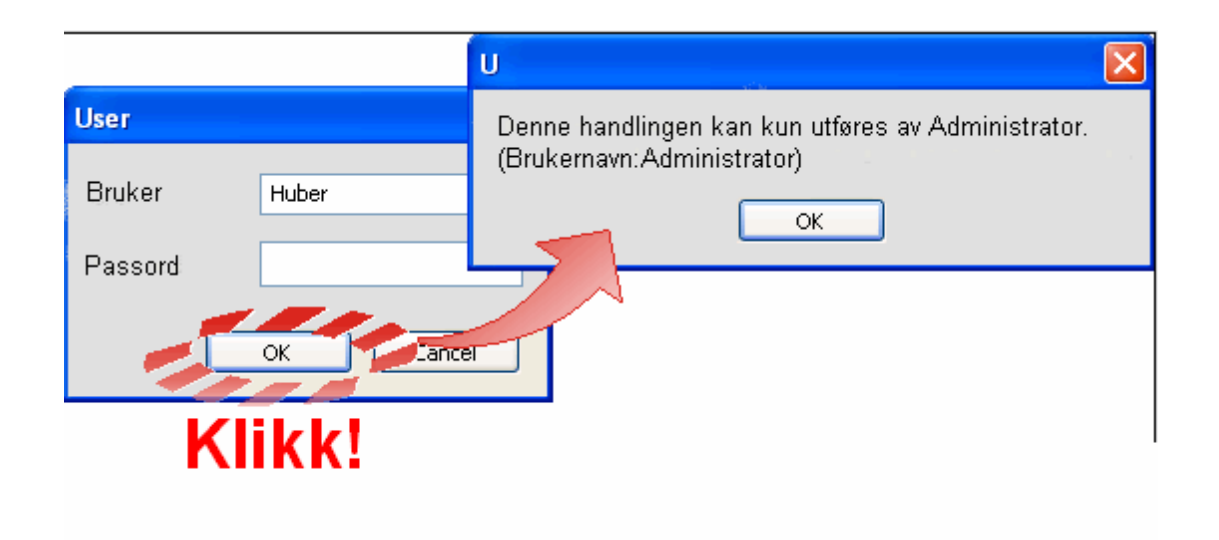

Oppdateringen starter etter at nok et sikkerhetsspørsmål besvares. Oppdateringen kan vare et par minutter, alt etter størrelsen på datasettene. Etter at oppdateringen er ferdig, anbefales det å reorganisere mbd-filen dersom du er bruker av Microsoft Access databaser. Dette gjøres fra menyen ""Tools | Database Utilities | Compact and Repair Database"..

| U 🔀                                                                                                    |
|----------------------------------------------------------------------------------------------------|
| Databasen (gp∪ntis.mdb) er nå oppdatert til 2008 versjon.<br>Det anbefales at du kjører følgende rutine i Access for å fullføre:<br>(Verktøy - Databaseverktøy - Komprimer og reparer database) |
| CK                                                                                                    |

#### Obs!

Databaseoppdateringen til versjon 2008 kan ikke **reverseres**. Det kan heller **ikke** innlesingen av data fra versjon 2007 til versjon 2008. Det er derfor å anbefale at du lager en sikkerhetskopi av datasettet før du kjører oppdateringen.

## 4 Installasjon

Installeringen av MultiUser er en to trinns oppgave:

- 1. Installasjonen av Untis-progammet (bortfaller dersom du allerede arbeider med Untis Light eller Standard)
- 2. Installasjonen av en database forbindelse (Microsoft Access, MySQL eller MS SQL).

Mer informasjon om dette finner du på sidene som følger.

## 4.1 gp-Untis

Det er ingen forskjell på det å installere en enkelt bruker eller en flerbruker versjon av Untis.

Untis kan installeres sentralt på en (Windows-) server eller også separat på alle PCer der det skal arbeides med systemet. Dersom programmet installeres sentralt på en server, må det gjøres av en med administrator rettigheter. En med administrator rettigheter må også starte programmet på hver PC første gangen, slik at alle nødvendige registreringer overføres til systmet.

Hver enkelt PC (uansett om det er en separat installasjon eller på en server) med MultiUser installert, må ha en ODBC-forbindelse som beskrevet i følgende kapitler.

## 4.2 Access-Database

Installasjon av Untis MultiUser:

Installer den tomme databasefilen gpUntis.mdb, som lastes ned fra vår hjemmeside www.ist.com. (Logg deg inn i kundeweben, hent filer, alle filer programfiler gpUntis) Legg filen i en mappe på et fellesområde, der alle brukere har tilgang til. Det er ikke nødvendig å sette passord eller bruker i databasen før Untis installeres.

Følgende må gjøres på alle PCer det skal arbeides på:

- 1. Installer Untis fra hjemmesiden vår, www.ist.com.
- 2. Åpne kontrollpanelet på din Windows PC.

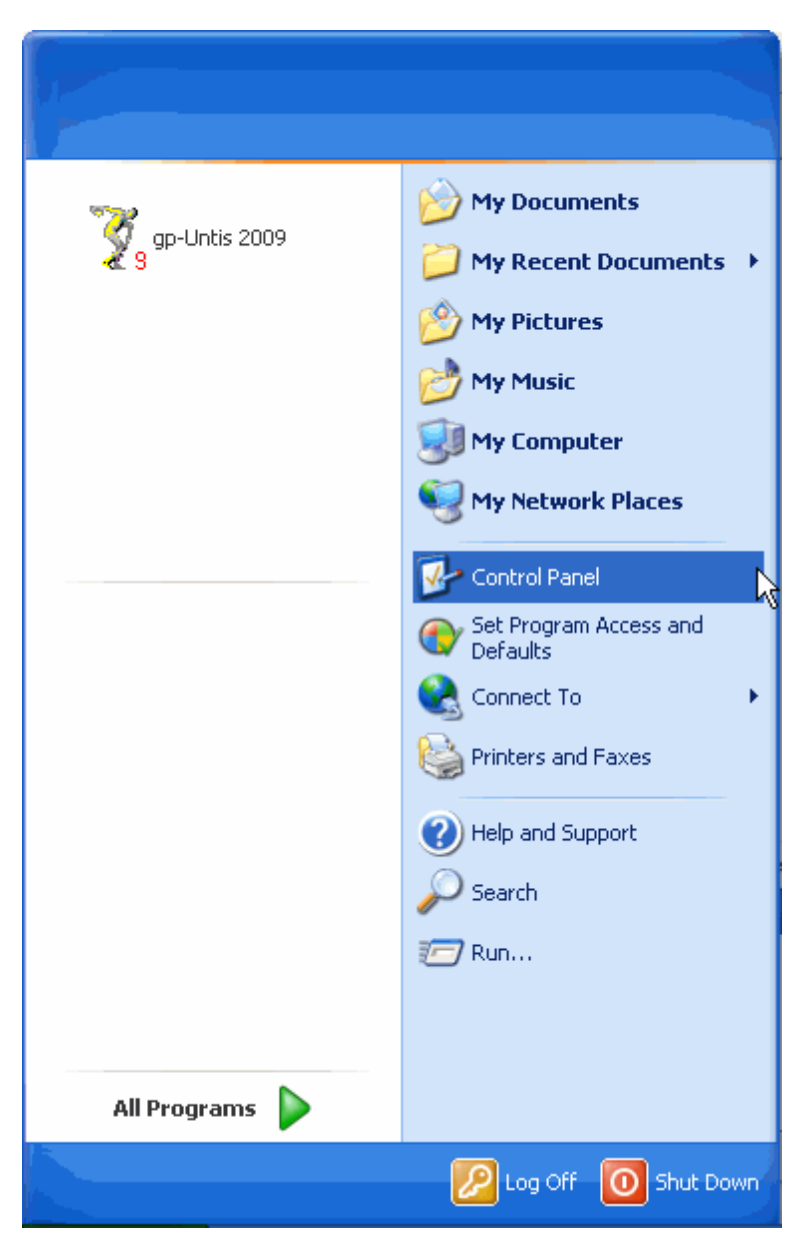

3. Dobbelklikk på "Administrator".

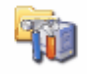

Administration

- 4. Dobbelklikk på Datakilder (ODBC)".
- 5. I dialogen som kommer opp vises alle datakilder som er opprettet. Det skal nå opprettes en datakilde for Untis. Klikk på menyknappen <Legge til>.

Dersom du ønsker å opprette en ODBC forbindelse for kun en aktiv Windows-bruker, gjøres det under fanebladet "Bruker-DSN". Skal ODBC forbindelsen opprettes for alle brukere, gjøres dette under fanebladet "System-DSN".

| ODBC Data Source /                                                                                                    | Administrator                                                                                                    | ? 🔀           |  |
|----------------------------------------------------------------------------------------------------|----------------------------------------------------------------------------------------------------|---------------|--|
| User DSN System DSN<br>User Data Sources:<br>Name<br>ASA 9.0 Client Sample<br>ASA 9.0 Sample<br>dBASE-filer<br>Excel-filer<br>MS Access-database<br>UltraLite 9.0 Sample                 | File DSN       Drivers       Tracing       Connection         Driver       Adaptive Server Anywhere 9.0         Adaptive Server Anywhere 9.0       Microsoft dBase Driver (*.dbf)         Microsoft Excel Driver (*.xls)       Microsoft Access Driver (*.mdb)         Adaptive Server Anywhere 9.0 | Add<br>Remove |  |
| An ODBC User data source stores information about how to connect to the indicated data provider. A User data source is only visible to you, and can only be used on the current machine. |                                                                                                    |               |  |

6. Velg driveren "Microsoft Access-driver(\*.mdb)" i listen som kommer opp, og klikk på <Utfør>. Dersom denne driveren ikke finnes, kan du laste den ned fra Microsofts hjemmesider (søk etter MDAC).

| Create New Data Source | Select a driver for which you want to set up a da                                                                                                    | ata source.                                                             |
|------------------------|----------------------------------------------------------------------------------------------------|-------------------------------------------------------------------------|
|                        | Name                                                                                                    | V A                                                                     |
|                        | Driver do Microsoft Paradox (*.db )<br>Driver para o Microsoft Visual FoxPro<br>iAnywhere Solutions 9 - DB2 Wire Protocol<br>iAnywhere Solutions 9 - Oracle Wire Protocol<br>iAnywhere Solutions 9 - Sybase ASE<br>Microsoft Access Driver (*.mdb)<br>Microsoft Access-Treiber (*.mdb)<br>Microsoft dBase Driver (*.dbf)<br>Microsoft dBase VFP Driver (*.dbf) | 4<br>1<br>4<br>4<br>4<br>4<br>4<br>4<br>4<br>4<br>4<br>4<br>4<br>4<br>4 |
|                        | < Back Finish                                                                                                    | Cancel                                                                  |

7. I dialogen som kommer frem kan du spesifisere hvilken database denne forbindelsen skal knyttes til og navnet på forbindelsen. Datakildenavnet skal være "gpUntis" dersom ikke annet er definert i Untis. Du kan lese mer om ODBC-forbindelsen i kapittelet <u>Endring av navnet på ODBC-forbindelsen</u>. Ved å

| ODBC Microsoft Access Setup Data Source Name: gpUntis |                                                | <b>?</b> 🔀                             |                          |
|-------------------------------------------------------|------------------------------------------------|----------------------------------------|--------------------------|
| Database<br>Database<br>Select., Create., Repair.,    | Ca                                             | Sti for gpUntis                        | .mdb                     |
| System Datab<br>None<br>Database:                     | Select Database Database Name gpUntis.mdb      | Directories:<br>c:\<br>995de823328a7e1 | OK<br>Cancel<br>Help     |
| System Database                                       | M                                              | Documents and Se<br>drivers            | F Read Only<br>Exclusive |
|                                                       | List Files of Type:<br>Access Databases (*.m 💌 | Drives:                                | Network                  |

klikke på menyknappen <Velg> kan du spesifisere stien til datafilen gpUntis.mdb.

8. Alle dialoger bekreftes med <OK>, og installasjonen er ferdig.

## 4.3 MySQL Database

Du kan også bruke en MySQL database for å installere MultiUser. Ved en installasjon går Untis ut fra en Access-database, og kopierer alle tabeller med struktur og annet innhold automatisk til MySQL databasen. Dette gjøres som følger:

- 1. Dersom du tidligere har arbeidet med en MultiUser versjon 2007, endrer du Access-databasen som beskrevet i kapittelet " Oppdatere databasen fra versjon 2007".
- Har du allerede arbeidet med MultiUser og ønsker å endre til en MySQL database, må du laste ned aktuell versjon fra ISTs hjemmesider\_www.ist.com\_, og logge deg inn i databasen. Dermed garanteres du at datastrukturen på din gpUntis.mdb er oppdatert. Deretter endrer du navnet på ODBC-forbindelsen til "gpUntis0".

Du kan alternativt opprette en ny datakilde for Microsoft Access og døpe den til gp.Untis. Dette gjøres fra "Kontrollpanel | Administrasjon | Datakilder (ODBC)". Du åpner Untis og går til "Filer | Login". Deretter endrer du navnet på ODBC-forbindelsen til "gpUntis.0".

| 🐼 ODBC Data Source Administrator                                                                                 | ? 🗙                                              |                                                                                                    |
|----------------------------------------------------------------------------------------------------|--------------------------------------------------|----------------------------------------------------------------------------------------------------|
| Liser DSN System DSN File DSN Drivers                                                                            | Tracing Connection Pooling About Create New Data | Source 🔀                                                                                                    |
| System Data Sources:<br>Name Driver<br>runit_en Microsoft Access Driver (*.mdb)                                  | Add<br>Remove<br>Configure                       | Select a driver for which you want to set up a data source.           Name         V           Driver do Microsoft Paradox (*,db.)         4           Priver da         soft sourt own           IMicrosoft Access Driver (*,mdb)         4           Microsoft Access Driver (*,mdb)         4           Microsoft Access Driver (*,mdb)         4 |
|                                                                                                    | ODBC Microsoft Access Setup                      | (*********************************                                                                                                    |
|                                                                                                    | Data Source Namer gpUntis0                       | OK reiber (*.45) 4<br>reiber (*.45) 4<br>VED Driver (*.45) 4                                                                                                    |
|                                                                                                    |                                                  | Cancel                                                                                                    |
| An ODBC System data source store<br>the indicated data provider. A Syst<br>on this machine, including NT service | Databre: C:\gpUntis.mdb                          | Help                                                                                                    |
|                                                                                                    | SelectCreateRepairCompact                        | Advanced                                                                                                    |
| OK Ca                                                                                                    | System Database                                  |                                                                                                    |
|                                                                                                    | None                                             |                                                                                                    |
|                                                                                                    | C Database:                                      | V                                                                                                    |
|                                                                                                    | System Database                                  | Options>>                                                                                                    |

 Deretter oppretter du en ny ODBC datakilde med navnet gpUntis, som henviser til en tom (dvs. uten tabeller) MySQL database. Finnes ingen MySQL driver, kan du laste ned en gratis fra <u>www.mysql.</u> <u>de</u>.

| 🚱 ODBC Data Source Adminis                                                                             | trator              | ? 🛛                                                                                                    |        |                                                                             |                                                                                                    |                                                                                                    |                      |
|----------------------------------------------------------------------------------------------------|---------------------|----------------------------------------------------------------------------------------------------|--------|-----------------------------------------------------------------------------|----------------------------------------------------------------------------------------------------|----------------------------------------------------------------------------------------------------|----------------------|
| User DSN System DSN File DSN<br>System Data Sources:<br>Name Driver<br>gpUntis0 Microsoft Access Drive | I Drivers Tracing C | onnection Pooling About Add<br>Remove<br>Configure                                                             | Create | e New Data Source                                                           | Select a drive<br>Name<br>Driver do Mic<br>Driver person<br>Microsoft dB<br>Microsoft dB<br>Microsoft BM<br>Microsoft Ex<br>Microsoft Ex | r for which you want to se<br>crosoft Paradox (".db)<br>Wrongt Visual FoxPo<br>C 3.51 Driver<br>Gess Trader (".db)<br>ase Driver (".db)<br>ase VFP Driver (".db)<br>ase VFP Driver (".db)<br>cel Treiber (".ds)<br>cel Treiber (".ds)<br>del Driver (".ds)<br>del Driver (".db) | et up a data source. |
| An ODBC System data<br>the indicated data pro<br>on this machine, inclu<br>OK                          | Connector/ODB       | C - Add Data Source Name<br>r / ODBC<br>ations Advanced<br>topUnits<br>10.0.0130<br>root<br>•••••<br>DataUnits |        | The database to be c<br>connect.<br>Optional: Yes<br>Default: <none></none> |                                                                                                    | < Back Finish                                                                                                    | Cancel               |
|                                                                                                    |                     | Test Help                                                                                                    | P      | Ok                                                                          | Cancel                                                                                                    |                                                                                                    |                      |

#### Tips: Tilgang til data fra internett

Som du ser på illustrasjonen, kan du ved redigering av ODBC-forbindelsen taste inn servere via IPadressene. Alle servere som er forbundet med internett har en unik IP-adresse. Derfor kan du enkelt plassere databasen din på en Web-Server, og få adgang til den via internett.

4. Start Untis og velg Filer| Login". Prosessen starter etter at du er blitt spurt om du vil endre til MySQL. Dette kan ta noe tid, alt etter størrelsen på databasen.

Dersom endringen ikke gjennomføres eller avbrytes underveis, må du slette alle tabeller fra den nyopprettede databasen, og starte prosessen på nytt.

#### Obs!

For å kunne gjennomføre denne prosessen, må datastrukturen endres til nyeste versjon. Denne endringen kan du lese mer om i kapittelet " Database oppdatering fra versjon 2007 ".

## 4.4 MS SQL Database

Med MultiUser har du i tillegg til andre databaser, også muligheten til å arbeide med MS SQL database. For å konfigurere følges trinn 1 og 2 i kapittel MySQL Database ...

Opprett en ny ODBC datakilde med navnet gpUntis, som henviser til en tom (dvs. uten tabeller) MS SQL

database.

|                         | 🚳 ODBC Data Source Administrator                                                                                                    |                                                                                                    |
|-------------------------|----------------------------------------------------------------------------------------------------|----------------------------------------------------------------------------------------------------|
|                         | User DSN System DSN File DSN Drivers Tracing Connection<br>System Data Sources:<br>Name Driver<br>gpUntis0 Microsoft Access Driver (*.mdb)<br>Create New Data Sour                                                                                                    | n Pooling About Add                                                                                                    |
| Create a New Data Sourr | ce to SQL Server       Image: Certo SQL Server         his wizard will help you create an ODBC data source that you can use to onnect to SQL Server.       Image: Certo SQL Server         /hat name do you want to use to refer to the data source?       Image: Certo SQL Server         Name: Certo SQL Server       Image: Certo SQL Server         Image: Certo SQL Server       Image: Certo Server         /hich SQL Server do you want to connect to?       Server: Certo Server | Narie V<br>Microsoft FoxPro VFP Driver (".dbf) 1<br>Microsoft ODBC for Oracle 2<br>Microsoft Paradox Driver (".db ) 4<br>Microsoft Text Driver (".db ) 4<br>Microsoft Text Driver (".db ) 4<br>Microsoft Text Driver (".db ) 4<br>Microsoft Text Driver (".db ) 4<br>Microsoft Text Driver (".db ) 4<br>Microsoft Text Driver (".db ) 4<br>Microsoft Text Driver 1<br>SOL Server 2<br>V |
|                         |                                                                                                    | < Back Finish Cancel                                                                                                    |
|                         | Finish Next > Cancel Help                                                                                                    |                                                                                                    |

En veiviser guider deg igjennom ODBC-innstillingene i MS SQL. Du kan velge enten Windows NTbrukerkontroll eller en MS SQL Server-brukerkontroll. Det har ingen betydning for Untis hvilken av dem du bruker, men velger du MS SQL Server brukerkontroll må alle PCer som bruker denne kontrollen ha samme bruker og adgangskode.

| Create a New Data Sou | rce to SQL Server                                                                                                    | X                                                                                                    |                                           |
|-----------------------|----------------------------------------------------------------------------------------------------|----------------------------------------------------------------------------------------------------|-------------------------------------------|
| Create a New Data Sou | rce to SQL Server         How should SQL Server verify the a         ♥ With Windows NT authentical         ♥ With SQL Server authentical         entered by the user.         To change the network library used         click Client Configuration.         ✓         Connect to SQL Server to obtain         additional configuration options.         Login ID:         user1         Password:         ×××××         < Back | authenticity of the login ID?<br>ation using the network login ID.<br>tion using a login ID and password<br>I to communicate with SQL Server,<br>Client Configuration<br>In default settings for the<br>General MultiUser settings<br>ODBC Connection<br>gpUntis Name (default setting)<br>MS SQL Server<br>User1 ODBC Us<br>MS SQL Server | efault="gpUntis") ername ssword OK Cancel |

Deretter definerer du databasen som du vil ha som standard.

Det er ikke nødvendig å legge inn noe i siste dialog som kommer frem i installasjonsveiledningen. Du kan avslutte installasjonen ved å klikke på <Avslutt>.

Når du starter Untis velger du "Filer | Login". Etter å ha svart bekreftende på om du vil endre til MS SQL, starter prosessen. Selve prosessen kan vare en stund, alt etter størrelsen på databasen.

Dersom endringen ikke gjennomføres eller avbrytes underveis, må du slette alle tabeller fra den nyopprettede databasen, og starte prosessen på nytt.

Etter at endringen er gjennomført, kan du arbeide med Untis som vanlig. Funksjonaliteten til MultiUser er ikke endret.

## 5 Login-dialogen

Via menyen "Filer | Login" kommer du til Login-dialogen. Vinduet vil se ut som følger første gang du åpner denne dialogen med en tom database i bakgrunnen:

| gp-Untis Database / La    | ist inn skoledata 🛛 🔀      |
|---------------------------|----------------------------|
| Enhet (som i IST- Extens) | »                          |
| ×                         | Ny Administrere skoler     |
| Tekst:                    |                            |
| Skoleår:                  |                            |
| ×                         | Ny Rediger skoleår         |
| Tekst: Kur                | 'S                         |
| Versjon:                  |                            |
| Tekst:                    | Ny Rediger versjoner       |
| Bruker:                   | ]                          |
| Administrator 🗸           |                            |
| Passord:                  | Endre passord<br>OK Avbryt |

Fordi en innlogging/key> først er mulig når en skole, et skoleår og en versjon er valgt, vil første trinn være å definere grunndata.

#### Opprette en ny skole

For å opprette en ny skole, klikker du på <Ny>i login-dialogen under "SkoleID".

| Opprette skole | $\overline{\mathbf{X}}$   |
|----------------|---------------------------|
| Skole ID -     |                           |
|                |                           |
| 1              | Enhet (som i IST- Extens) |
| 1              | Skole ID                  |
| Test skole     | Tekst (maks 50 tegn)      |
|                | OK Avbryt                 |

Skolens ID nummer må være unik i databasen, to skoler kan med andre ord ikke kan ha samme ID. Under feltet skoleID kan du også legge inn en valgfri tekst. Denne teksten må imidlertid inneholde et entydig nummer og bestå av maks. 20 tegn. Du kan også taste inn en mer utdypende eller forklarende tekst til skolens ID nummer.

## **Opprette skoleår**

Du kan opprette så mange skoleår som du ønsker på en skole. For å opprette et nytt skoleår, klikker du på menyknappen <Ny> i login-vinduet under "Skoleår".

| Opprette skoleår |                      |
|------------------|----------------------|
| f.eks: 2007/2008 |                      |
| 2010/0011        |                      |
| 2010/2011        | Skoleăr              |
| 20102011         | Skoleår ID           |
|                  | Tekst (maks 50 tegn) |
|                  | OK Avbryt            |

Formatet på skoleåret skal være [År1]/[År2]. Untis gir selv et forslag på bakgrunn av det skoleåret du i øyeblikket arbeider med. Dersom du ikke arbeider med en gpn-fil, baserer forslaget seg på systemdato.

#### Nye versjoner

Du kan ha opptil 255 forskjellige timeplanversjoner på ett og samme skoleår i databasen. En versjon tilsvarer en gpn-fil.

| Opprette versjon      | $\overline{\mathbf{X}}$ |
|-----------------------|-------------------------|
| Versjonen må ligge me | llom 1 -255             |
| 1                     | Versjon                 |
| Test versjon          | Tekst (maks 50 tegn)    |
|                       | OK Avbryt               |

Du oppretter en ny versjon ved å klikke på menyknappen <Ny> under "Versjon". Gi den nye versjonen et unikt nummer innenfor skoleåret, samt eventuelt en beskrivende tekst.

#### Innlogging

Straks det er opprettet en skole, et skoleår og en ny versjon, kan du logge inn i dataunderlaget. Standardoppsettet i den tomme databasen er "Administrator" (uten passord). Denne brukeren har alle rettigheter og kan ikke slettes. Første gang du logger deg inn i en nyopprettet skole i databasen kommer det automatisk frem et vindu med lisensdata. Tast inn lisensdata og bekreft med <OK>. Deretter kan du arbeide videre med Untis.

For å overføre allerede eksisterende .gpn fil til databasen, se kapittel Overføre .gpn filer til databasen.

## 6 Database og.gpn fil

Det finnes flere mulige måter å overføre filer til databasen på. Du kan overføre hele gpn-filen gjennom funksjonen "Lagre i databasen ". Endringer som er foretatt i mellomtiden, overskrives.

Det er også mulig å jobbe "offline" med timeplanen, og bare overføre de endringene som du gjorde da. En slik overføring gjøres ved hjelp av funksjonen " Synkronisere med databasen ".

Det er selvfølgelig alltid mulig å eksportere data fra databasen til en .gpn.fil.

## 6.1 Eksportere data til en .gpn-fil

Fra "Filer | Dataeksport til.gpn fil..." kan du lagre data fra den versjonen du er logget inn i. Du har dermed muligheten til å arbeide på en PC som ikke har forbindelse til en database (f. eks. en Notebook), og overføre data til databasen. Dette beskrives nærmere i sidene som følger.

Du kan også overføre data til en gpn-fil, og dermed få en sikkerhetskopi av dataene (se også kapittelet " Datasikkerhet").

For å kunne eksportere data må du ha rettigheten "Dataimport/-eksport". Du kan lese mer om rettigheter i kapittelet "<u>Brukeradministrasjon</u>".

## 6.2 Overføre data fra .gpn fil til databasen

Før du overfører en gpn-fil til databasen, må du registrere de lisensdataene som ble brukt for å aktivere Untis. Dette gjøres fra "Innstillinger | Lisensdata". Lagre filen og gjør deretter som følger:

- 1. Du åpner filen og lagrer den deretter under "Filer | Lagre i databasen".
- Velg en skole, et skoleår og en versjon som dataene skal overføres til. Du kan opprette en ny versjon som beskrevet i kapittelet <u>Login-dialogen</u>. Velger du deg en versjon der det allerede finnes data, vil disse dataene overskrives.
- 3. Tast inn brukernavn og passord. Dataene overføres etter at du har bekreftet med <OK>, og du logges automatisk inn.

#### Tips: Sikkerhetskopi av versjoner

Med denne funksjonen overføres data som allerede befinner seg i databasen. Arbeider du med en spesiell versjon og ønsker å lagre den som en sikkerhetskopi i databasen, kan dataene overføres til en ny versjon og arbeides videre med der.

## 6.3 Synkronisere data fra .gpn-filer

Som tidligere nevnt må man overføre data fra databasen til en gpn-fil for å kunne arbeide offline. MultiUser har verktøy tilgjengelig for å overføre data som er endret offline tilbake til databasen uten å overskrive alle endringer som ble gjort av brukerne i mellomtiden.

#### Obs!

Det er kun mulig å synkronisere data fra en .gpn fil med en database dersom .gpn filen ble eksportert fra en MultiUser versjon. Hvis ikke .gpn filen er fra en MultiUser versjon, vil menyikonet være inaktivt. Du kan kun synkronisere data som kommer fra dataene du eksporterte fra. Hvis ikke dataene eksisterer lenger, vil følgende vindu dukke opp.

| U 🔀                                                                                                    |
|----------------------------------------------------------------------------------------------------|
| Dataimport blir utført i databasen<br>Skole: DV501<br>Skoleår: 2010-2011<br>Versjon: 1<br>Vil du fortsette ? |
| Yes No                                                                                                    |

En komplett arbeidsprosess ser ut som følger:

- 1. Eksporter data fra databsen til en .gpn fil.
- 2. Nå kan du arbeid med både gpn-filen og databasen uavhengig av hverandre.

#### Obs!

Data som er synkronisert overføres ikke dersom du gjør grunnleggende endringer i periodene. Sørg for å endre i periodene FØR du starter eksporten til gpn-filen.

- 3. Når disse dataene kombineres igjen, åpner du .gpn-filen og velger "Moduler | MultiUser | Importere data til basen".
- 4. I vinduet som kommer frem legger du inn brukernavn og passord. Aktiverer du funksjonen "Logg inn etter ferdigstillelse", logges du automatisk inn.

| Bruker          | $\overline{\mathbf{X}}$ |
|-----------------|-------------------------|
| Bruker          | Administrator           |
| Passord         |                         |
| Logg in etter h | ullført                 |
|                 | OK Avbryt               |

5. Untis vil nå gå igjennom alle tabellene i databasen for å se om det er gjort endringer. For hver endret tabell (grunndata, aktiviteter, ferier etc) vil det komme frem en dialog, der du kan velge om endringene skal overføres eller ikke.

Se følgende eksempel:

|   | k                                  |        |             |                                                                                                    |                                                                                                    |               |    |             |      |            |  |
|---|------------------------------------|--------|-------------|----------------------------------------------------------------------------------------------------|----------------------------------------------------------------------------------------------------|---------------|----|-------------|------|------------|--|
| Í | 🗖 Innlasting av data / Teacher 🛛 🗟 |        |             |                                                                                                    |                                                                                                    |               |    |             |      |            |  |
|   | Lærer Utvalg på endrede elementer  |        |             |                                                                                                    |                                                                                                    |               |    |             |      |            |  |
|   |                                    |        |             | K                                                                                                    | iun .gpn                                                                                                    | endringer     |    | Alle        | JL   | Ingen      |  |
|   |                                    |        |             |                                                                                                    |                                                                                                    |               |    |             |      |            |  |
|   | Overfør                            | Betegn | Navn        | i gpn                                                                                                    | i Datab                                                                                                    | Bruker        |    |             |      |            |  |
|   |                                    | Arist  | Aristoteles | <ul> <li>Image: A set of the set of the</li></ul> | <ul> <li>Image: A set of the set of the</li></ul> | Administrator |    |             |      |            |  |
|   |                                    | Gauss  | Gauss       | <ul> <li>Image: A set of the set of the</li></ul> |                                                                                                    | Administrator |    |             |      |            |  |
|   |                                    | New    | Newton      | <ul> <li>Image: A set of the set of the</li></ul> | <ul> <li>Image: A set of the set of the</li></ul> |               |    |             |      |            |  |
|   |                                    | Tea2   |             |                                                                                                    | <ul> <li>Image: A set of the set of the</li></ul> |               |    |             |      |            |  |
|   |                                    | CC     | C. Columbus |                                                                                                    |                                                                                                    |               |    |             |      |            |  |
|   |                                    |        |             |                                                                                                    |                                                                                                    | _             |    |             |      |            |  |
|   |                                    |        |             |                                                                                                    |                                                                                                    |               | La | st inn mark | erte | e elemente |  |
|   |                                    |        |             |                                                                                                    |                                                                                                    | _             |    |             |      |            |  |

I kolonnene "i gpn" og "i database" kan du se om elementet finnes i gpn-filen eller i databasen. Lærerne Gauss, New og Arist finnes i begge dataunderlagene. "Administrator" (se kolonne "Bruker") har gjort endringer på Gauss og Arist i databasen. Det synliggjøres med rød bakgrunn. Dataene til lærer New er kun endret i .gpn-filen. Derfor markeres ikke denne med rød bakgrunn.

Læreren Tea2 er kun opprettet i databasen, mens CC er opprettet kun i .gpn filen (eller de er blitt slettet i det andre dataunderlaget). Følgelig er det ikke huket av ved begge boksene, men kun enten i boksen "i DB" eller i boksen "i gpn". I kolonnen "Overfør" kan du velge ut de dataene du vil skal overføres til databasen. Deretter aktiverer du menyknappen <Last inn markerte elementer>.

#### Obs!

Dersom du huker av for "Overfør" vil det alltid gjelde for en .gpn fil. Huker du av for alle elementene, vil alle endringer som blir gjort i mellomtiden bli slettet. I dette tilfelle ville du slettet lærer Tea2 fra databasen.

Det er kun elementer som er endret som vises. Det gis ingen indikasjon på hva slags type endring det er snakk om (tidsønsker, koder etc).

Endringer i visningsformat o.l. i eller i skjemaer vil ikke kunne overføres.

#### 6.3.1 Synkronisering av timeplaner

Endringer i definisjonen hhv. i de timeplanlagte aktivitetene vises i to forskjellige vinduer. Følgende illustrasjoner viser at det kun er gjort en enkelt endring (A-nr. 96). I kolonnene "Klasse", "Lærer" og "fag" refereres det kun til det enkelte element i gpn-filen.

| 🗖 Innlasting av data / Lesson 🛛 🛛 🔯                                                 |            |        |       |                |           |               |        |  |
|-------------------------------------------------------------------------------------|------------|--------|-------|----------------|-----------|---------------|--------|--|
| Aktiviteter / Planlegging Utvalg på endrede elementer Kun .gpn endringer Alle Ingen |            |        |       |                |           |               |        |  |
| Overfør A-nr.                                                                       | Klasse/Grp | Lærere | Fag   | Planlegging    | i gpn     | i Database    | Bruker |  |
| 42                                                                                  | 2STC       | LEMØ   | 2RTS5 | MA-1,MA-2,TI-1 |           |               |        |  |
|                                                                                     |            |        |       | La             | ist inn r | narkerte elem | enter  |  |

Er det gjort endringer i timeplanen vises disse i separate dialoger.

| 🗖 Innlasting av data / Lesson 🛛 🔀 |       |            |        |                          |         |            |          |           |        |
|-----------------------------------|-------|------------|--------|--------------------------|---------|------------|----------|-----------|--------|
| Aktivite                          | ter   |            | Utvalç | g på endre<br>iun .gpn e | ndringe | nenter     | Alle     | II I      | ngen   |
| Overfør                           | A-nr. | Klasse/Grp | Lærere | Fag                      | i gpn   | i Database | Bruker   |           |        |
|                                   | 42    |            |        |                          | H       |            |          |           |        |
|                                   | 43    | 2STC       | KARE   | 2MAT5                    |         |            |          |           |        |
|                                   |       | •          |        |                          |         |            |          |           |        |
|                                   |       |            |        |                          |         |            |          |           |        |
|                                   |       |            |        |                          |         |            |          |           |        |
|                                   |       |            |        |                          |         |            |          |           |        |
|                                   |       |            |        |                          |         |            |          |           |        |
|                                   |       |            |        |                          |         |            |          |           |        |
|                                   |       |            |        |                          |         | Last       | inn mark | erte eler | nenter |

Illustrasjonen viser at det er gjort en endring i timeplanleggingen i to aktiviteter i databasen (nr 42 og 43). I gpn-filen er det gjort endringer på aktivitetene nr 41.

De angitte posisjonene i kolonnen "planlegging" inneholder timeplanleggingen i gpn-filen .

## 6.3.2 Synkronisering av vikarplanleggingsdata

Endringer og innstillinger ("Innstillinger | Kalender") som er gjort i vikarplanleggingen kan kun overføres i sin helhet - eller ikke i det hele tatt..

| U 🛛                                                                           |
|-------------------------------------------------------------------------------|
| Overføre vikardata?<br>NB! Eksisterende vikardata blir slettet fra databasen! |
| Yes No                                                                        |

#### 6.3.3 Endre periodene

Gjør man endringer (ny / endre / slette) i periodene i.gpn -filen eller i databasen, kan dataene ikke synkroniseres. Sørg derfor for at du oppretter nye perioder, hhv endrer eller sletter dem før du eksporterer data til gpn-filen.

## 7 Administrere brukere

MultiUser er bygget opp etter et hierarkisk system med brukerrettigheter:

#### • Brukergrupper

Hver enkelt brukergruppe har klart definerte rettigheter. Du kan knytte så mange brukere til en brukergruppe som du ønsker.

#### Bruker

Hver bruker knyttes til en brukergruppe.

Første gang du starter Untis opprettes automatisk en brukergruppe "Administrator". Administrator har ubegrenset med rettigheter. Samtidig opprettes og en Bruker "Administrator", som knyttes til denne gruppen. Brukergruppen og brukeren Administrator kan verken slettes eller endres.

| 🔮 Brukerrettigheter 🛛 🗖 🔯 |           |               |                                                                                                    |  |  |  |  |  |
|---------------------------|-----------|---------------|----------------------------------------------------------------------------------------------------|--|--|--|--|--|
|                           | Ny        | ) <u>s</u>    | ölette                                                                                                    |  |  |  |  |  |
| Antall br                 | rukere    | 2             |                                                                                                    |  |  |  |  |  |
| Betegn                    |           | Administrator |                                                                                                    |  |  |  |  |  |
| Opprett                   | e skole   |               |                                                                                                    |  |  |  |  |  |
| Opprett                   | e skoleår |               | Image: A start and a start a start |  |  |  |  |  |
| Opprett                   | e versjon |               | Image: A start and a start a start |  |  |  |  |  |
| Administ                  | trator    |               | Image: A start and a start a start |  |  |  |  |  |
| Administ                  | rere bruk | ere           | Image: A start and a start a start |  |  |  |  |  |
| Optimer                   | ing       |               | <b>~</b>                                                                                                    |  |  |  |  |  |
| Utskrift                  |           |               | <b>~</b>                                                                                                    |  |  |  |  |  |
| Dataimp                   | ort/ekspo | rt            | <b>~</b>                                                                                                    |  |  |  |  |  |
| Infotime                  | plan      |               | <b>~</b>                                                                                                    |  |  |  |  |  |
| Timeplar                  | n         |               | rediger                                                                                                    |  |  |  |  |  |
| Grunnda                   | ata       |               | rediger                                                                                                    |  |  |  |  |  |
| Spesielle                 | e data    |               | rediger                                                                                                    |  |  |  |  |  |
| Aktivite                  | ter       |               | rediger                                                                                                    |  |  |  |  |  |
| Perioder                  | ·         |               | rediger                                                                                                    |  |  |  |  |  |
| Vikar og                  | avvikshår | ndtering      | rediger                                                                                                    |  |  |  |  |  |
| Fravær                    |           |               | rediger                                                                                                    |  |  |  |  |  |
| Kursplar                  | nlegging  |               | rediger                                                                                                    |  |  |  |  |  |
| Andre o                   | ppgaver   |               | rediger                                                                                                    |  |  |  |  |  |
| <                         |           |               | >                                                                                                    |  |  |  |  |  |
| Skoler                    | Skoleår   | Versjoner     | r Perioder Av                                                                                                    |  |  |  |  |  |
| 3                         | alle      | alle          | alle all                                                                                                    |  |  |  |  |  |
|                           |           |               |                                                                                                    |  |  |  |  |  |
|                           |           |               |                                                                                                    |  |  |  |  |  |
| <                         | 1111      |               | >                                                                                                    |  |  |  |  |  |
| OK Avbryt                 |           |               |                                                                                                    |  |  |  |  |  |

Brukeren "Administrator" har fra starten av ikke noe passord. Dette bør imidlertid opprettes.

## 7.1 Endre passord

I Login-dialogen finner du menyknappen < Endre passord>. Klikker du på denne åpner det seg en ny dialog. Her kan du legge inn et nytt passord for aktuell bruker.

| Passord 💦            | $\overline{\mathbf{X}}$ |
|----------------------|-------------------------|
| Gammelt passord:     |                         |
| Nytt passord:        | •••                     |
| Gjenta nytt passord: | •••                     |
|                      | OK Avbryt               |

I det øverste feltet legger du inn det gamle passordet. Dersom det ikke finnes noe passord fra før for denne brukeren, kan man naturlig nok heller ikke legge noe inn, Det nye passordet må tastes inn to ganger, dette for å unngå tastefeil.

Bekreft deretter med <OK>.

## 7.2 Brukergrupper og rettigheter

Via "Moduler | MultiUser | Administrere brukere | Brukerrettigheter" kan du administrere alle brukergruppene og tilhørende rettigheter.

Brukere som ikke har adgang til "Administrere brukere", kan åpne denne dialogen og se hvilke rettigheter han har. Dette er kun en lesefunksjon, brukerne vil altså ikke kunne gjøre noen endringer her.

#### 7.2.1 Rettighetsnivåer

De fleste rettighetene har fire forskjellige rettighetsnivåer:

#### 1. Ingen rettigheter

Funksjoner utføres ikke, Data vises ikke. Menyfunksjonene er enten inaktive (grået ut) eller det kommer en melding dersom en funksjon aktiveres.

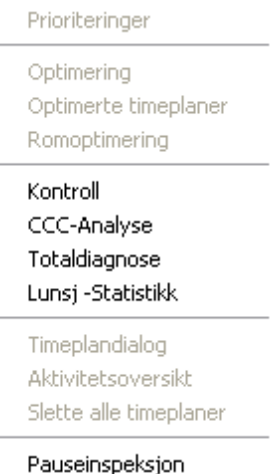

| 🎱 1ST                  | TA -            | Timeplan (K                | la1A)                                       |                              | (                    |                                                | INA STALATO                            |
|------------------------|-----------------|----------------------------|---------------------------------------------|------------------------------|----------------------|------------------------------------------------|----------------------------------------|
| Ð                      |                 | 🔒 😳 🖌                      | > 🕙 😒                                       | 🤩 🐁 📩                        | ື 🗞 📑                |                                                |                                        |
| 1STA<br>29. Uko        | timor           | Tid                        |                                             | Timeplans                    | ammenligning—<br>tiv |                                                |                                        |
| 0 lkket                | t.pl.) ti<br>.c | mer 16.8.                  | 2010 - 17.6.2011                            | Bare er                      | idrede timeplane     | r 🚽                                            |                                        |
|                        |                 | Mandag                     | Tirsdag                                     | Onsdag                       | Torsdag              | Fredag                                         |                                        |
| <b>1</b> 80            | :00<br>:45      | <b>1NA</b> STKA <i>BIO</i> | 1EN KRLA <i>r11</i>                         | 1NA STKA BIO                 | 1SP LIL<br>1TY1AL    |                                                |                                        |
| 2 8:<br>9:             | :55<br>:40      | <b>1NA</b> STKA <i>BIO</i> | 1EN KRLA <i>r11</i>                         | 1 <b>MA</b> LEMØ <i>R</i> 11 | 1SP LIL DU<br>1TY1AL | u har ikke tilstrekkelige<br>Fimeplan: rediger | e rettigheter for å utføre handlingen: |
| 3 9:<br>10             | :45<br>:30      | 1MA LEMØ <i>R11</i>        | <b>1KR</b> TRKV GY                          | <b>15A</b> TRKV <i>R11</i>   | 1MA LEN              | C                                              | ок                                     |
| <b>4</b> <sup>10</sup> | :35<br>:20      | 1MA LEMØ <i>R11</i>        | <b>1KR</b> TRKV GY                          | 1SA TRKV <i>R11</i>          | 1MA LEMØR1           | 1 <b>1NA</b> STKA <i>BIO</i>                   |                                        |
| 5 11<br>12             | :25<br>::10     | <b>1NO</b> VIK2 <i>R11</i> | 1SP LILA <i>R1</i> 1<br>1TY1ALJA <i>R</i> 0 | 1NO VIK2 <i>R11</i>          | 1EN KRLA <i>R1</i>   | 1 <b>1GE0</b> KRLA <i>R11</i>                  |                                        |
| 6 12<br>13             | ::15<br>::00    | <b>1NO</b> VIK2 <i>R11</i> | 1SP LILA R11<br>1TY1ALJA RO                 | 1NO VIK2 <i>R11</i>          | 1EN KRLA <i>rt</i>   | 1 <b>1GE0</b> KRLA <i>R11</i>                  |                                        |
| 7 13<br>14             | :30<br>:15      |                            |                                             |                              |                      |                                                |                                        |
| 8 14<br>15             | k:25<br>:10     |                            |                                             |                              |                      |                                                |                                        |
| A-nr.                  | Lær             | er, fag, rom K             | la. Tid Elev                                | Tekst Kobling                | g GruppelD           |                                                |                                        |
|                        | 1               |                            |                                             |                              | 1                    |                                                |                                        |

## 2. Leserettigheter

Dialoger og vinduer kan åpnes og leses, men kan ikke endres (f.eks. timeplanen).

#### 3. Redigere visninger

Dette er en utvidelse av "Lese" rettigheten. Du har muligheter for å opprette nye visninger og endre eksisterende visninger. Data kan imidlertid ikke endres.

#### 4. Redigere data

Du kan gjøre endringer i data.

| Brukerrettigheter |            |           |                                                                                                    |         |                |                                                                                                    |  |  |  |  |  |  |
|-------------------|------------|-----------|----------------------------------------------------------------------------------------------------|---------|----------------|----------------------------------------------------------------------------------------------------|--|--|--|--|--|--|
|                   | Ny Slette  |           |                                                                                                    |         |                |                                                                                                    |  |  |  |  |  |  |
| Antall br         | rukere     |           |                                                                                                    | 2       | 1              | 0                                                                                                    |  |  |  |  |  |  |
| Betegn            |            |           | Administrat                                                                                                    | or      | Kontor         | Timeplanlegger                                                                                                    |  |  |  |  |  |  |
| Opprett           | e skole    |           | Image: A start and a start a start |         |                |                                                                                                    |  |  |  |  |  |  |
| Opprett           | e skoleår  |           | Image: A start and a start a start |         |                |                                                                                                    |  |  |  |  |  |  |
| Opprett           | e versjon  |           | Image: A start and a start a start |         |                |                                                                                                    |  |  |  |  |  |  |
| Administ          | trator     |           | Image: A start and a start a start |         |                |                                                                                                    |  |  |  |  |  |  |
| Administ          | trere bruk | ere       | Image: A start and a start a start |         |                |                                                                                                    |  |  |  |  |  |  |
| Optimer           | ing        |           | <b></b>                                                                                                    |         |                |                                                                                                    |  |  |  |  |  |  |
| Utskrift          |            |           | <b></b>                                                                                                    |         |                | <ul> <li>Image: A set of the set of the</li></ul> |  |  |  |  |  |  |
| Dataimp           | ort/ekspo  | rt        | Image: A start and a start a start |         |                |                                                                                                    |  |  |  |  |  |  |
| Infotime          | eplan      |           | Image: A start and a start a start |         |                | Image: A start of the start of the start          |  |  |  |  |  |  |
| Timeplar          | n          |           | redig                                                                                                    | er Ki   | un lesetilgang | Endre visning                                                                                                    |  |  |  |  |  |  |
| Grunnda           | ata        |           | redig                                                                                                    | er K    | un lesetilgang | ingen rettigheter                                                                                                    |  |  |  |  |  |  |
| Spesielle         | e data     |           | redig                                                                                                    | er inge | en rettigheter | ingen rettigheter                                                                                                    |  |  |  |  |  |  |
| Aktivitet         | ter        |           | redig                                                                                                    | er inge | en rettigheter | Kun lesetilgang                                                                                                    |  |  |  |  |  |  |
| Perioder          | · _        |           | redig                                                                                                    | er inge | en rettigheter | rediger                                                                                                    |  |  |  |  |  |  |
| Vikar og          | avvikshår  | ndtering  | redig                                                                                                    | er inge | en rettigheter | rediger                                                                                                    |  |  |  |  |  |  |
| Fravær            |            |           | redig                                                                                                    | er Ki   | un lesetilgang | rediger                                                                                                    |  |  |  |  |  |  |
| Kursplar          | nlegging   |           | redig                                                                                                    | er inge | en rettigheter | ingen rettigheter                                                                                                    |  |  |  |  |  |  |
| Andre o           | ppgaver    |           | redig                                                                                                    | er inge | en rettigheter | ingen rettigheter                                                                                                    |  |  |  |  |  |  |
|                   |            |           |                                                                                                    |         |                |                                                                                                    |  |  |  |  |  |  |
| Skoler            | Skoleår    | Versjoner | Perioder                                                                                                    | Avdelin | g Kun lesetil  | gang                                                                                                    |  |  |  |  |  |  |
| 3 alle alle       |            |           | alle                                                                                                    | alle    |                |                                                                                                    |  |  |  |  |  |  |
|                   |            |           |                                                                                                    |         |                |                                                                                                    |  |  |  |  |  |  |
|                   |            |           |                                                                                                    |         |                |                                                                                                    |  |  |  |  |  |  |

I vårt eksempel ser du brukergruppen "Administrator", som ikke kan endres. Du ser også to andre brukergrupper, en for timeplanlegger, og en for kontor.

## Forskjellen mellom 'Lese' og 'Endre visninger'

Forskjellen mellom de to brukergruppene "Lese" og "Endre visninger" gjøres tydligere med konkrete eksempler.

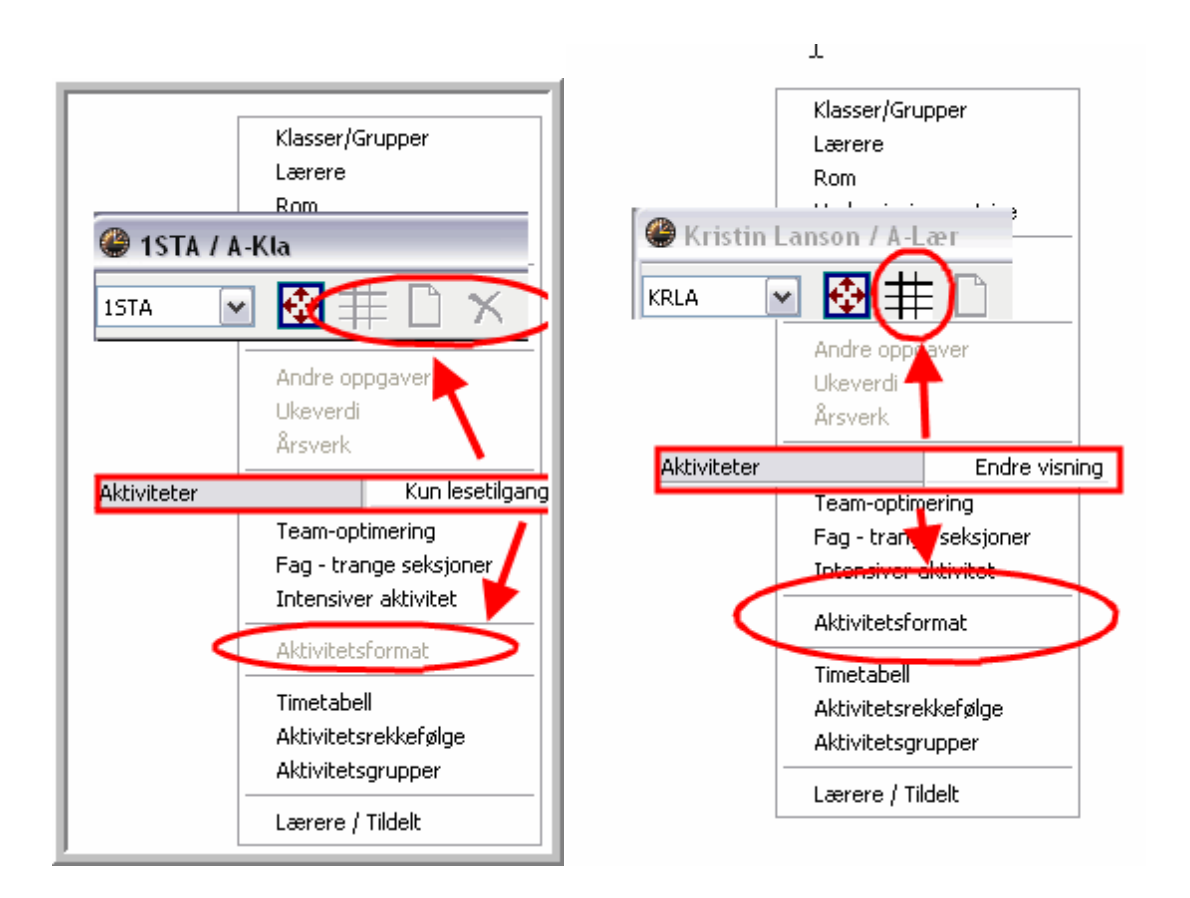

Som vist i illustrasjonen tillater "Lese"-rettigheten ingen endringer av data. Når det gjelder "Endre visninger" er det mulig å aktivere menyknappene <Feltvalg>, og <Innstillinger>, samt å aktivere menyvalget "Aktivitetsformat" for å opprette nye visninger.

Endre, opprette eller slette eksisterende aktivitet tillates ikke i noen av tilfellene.

#### Obs!

Denne regelen gjelder kun for "private" visninger. Dersom visningen blir gjort "offisiell", er det kun en med "Administrator" rettighet som kan endre visningen. Du kan lese mer om private og offentlige visninger i det tilhørende kapittelet.

På denne måten kan andre medarbeidere endre eller opprette nye visninger uten å endre i datasettet. Det bør imidlertid ikke være mulig på offisielle, tilgjengelige PCer.

#### 7.2.2 Rettigheter

Du kan gi brukergrupper brukerrettigheter ved å sette en hake i boksene.

#### Opprette skole / Opprette skoleår / Opprette versjon

Du må ha disse tre brukerrettigheter dersom du ønsker å opprette nye dataposter (skole, skoleår og versjon) i data login-vinduet.

Du må også ha rettigheten til å "opprette ny versjon" dersom du vil overføre en gpn-fil til databasen (via menyen "Datafil | Lagre i databasen"), eller om du vil overføre data fra en versjon til en annen.

#### • Brukeradministrasjon

En administrator har rettigheter til å opprette og administrere brukere og brukergrupper.

En brukeradministrator kan ikke tildele rettighetene "administrator", "skole", "skoleår" og "versjon"!

#### Administrator

En gruppe med administratorrettigheter vil alltid ha rettigheten til å administrere brukere, men det er ikke alltid slik at grupper med rettigheten "brukeradministrasjon" samtidig også har rettighet som administrator.

Denne brukerrettigheten gjør det mulig å utføre følgende oppgaver::

- o Å tildele brukerrettigheten som administrator
- Å tildele brukerrettighetene opprette skole, opprette skoleår eventuelt også opprette ny versjon
- Disse rettighetene tildeles automatisk med brukerrettigheten **Administrator**, men kan fjernes om ønskelig.
- Redigere lisensdata
- Offisiell redigere visninger
- Opprette / endre eksterne elementer
- Synkronisere data

#### • Optimering

Med denne rettigheten kan du utføre følgende oppgaver:

- Optimering av timeplanen
- Optimering av timeplanen for flere perioder (forutsatt at du har muligheten til å arbeide i ønsket periode)
- Romoptimering
- Prioriteringsinnstillinger
- Diagnose
- Totaldiagnose
- CCC-Analyse
- Slette alle timeplaner
- Redigere pauseinspeksjon

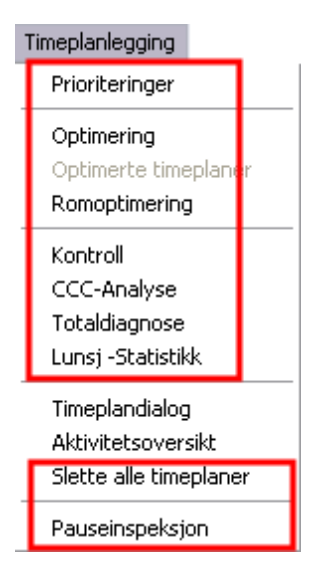

#### Utskrift

Denne brukerrettigheten gir deg tilgang til å lese og skrive ut statistikker og rapporter.

#### • Import/eksport av data

Med denne brukerrettigheten kan du importere og eksportere alle data, også eksport til en gpn-fil.

#### • Info-timeplan

Du har tilgang til å utføre alle funksjoner som har med modulen Info-timeplan å gjøre.

Du kan tildele rettighetene "Ingen rettigheter", "Lese-rettigheter", "Redigere visninger" eller "Redigere".

| gere                            |
|---------------------------------|
| igere timeplaner<br>nungsdialog |
| i                               |

- CCC-Analyse Timeplandialog
- Totaldiagnose Slette timeplaner
- Lese pauseinspeksjoner Redigere pauseinspeksjoner.

#### Redigere visninger (tillegg til 'Lese')

- Modifisere timeplanformat (menyknappen <Timeplan-Innstillinger>)
- Definere timeplanformat

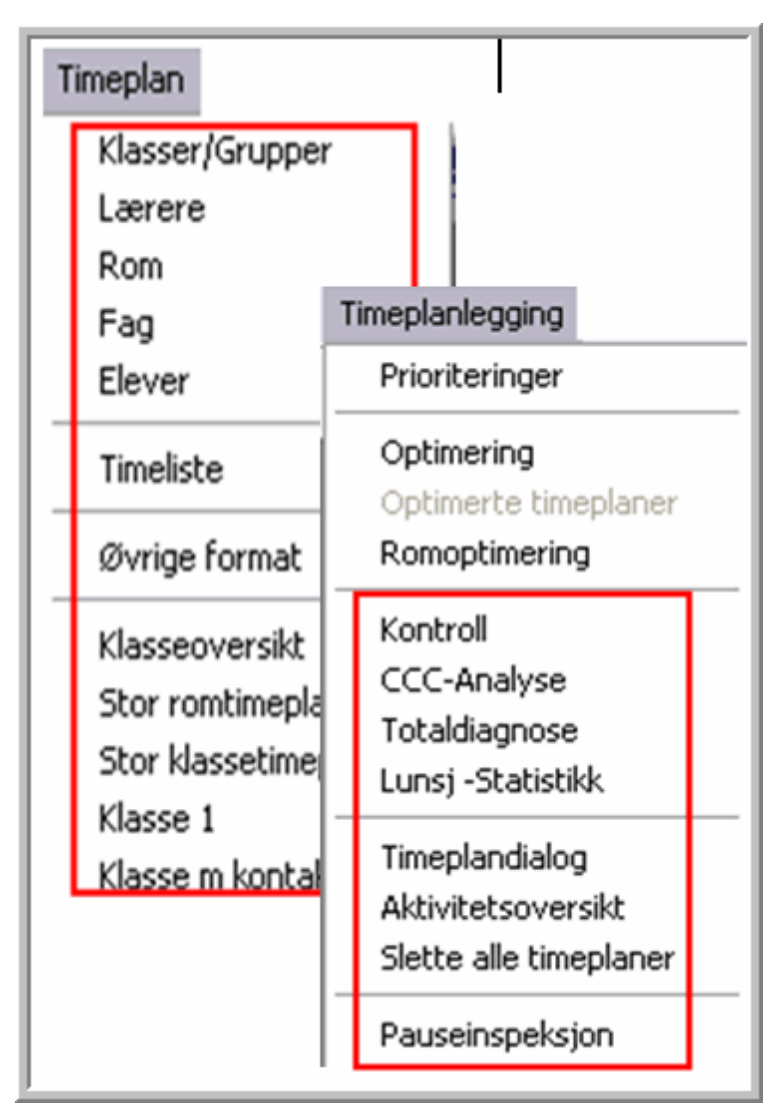

#### Grunndata

Lese

Redigere

- Lese grunndata

- Redigere grunndata
- Hjelpefunksjon "Faggruppe til Alias" (Data / Hjelpefunksjoner)
- Hjelpefunksjon "Nummerere lærer" (Data / Hjelpefunksjoner)

Redigere visninger (tillegg til lese)

- Opprette Grunndata-Visninger
- Redigere Grunndata-Visninger (menyknapp <Visningsfelt>)

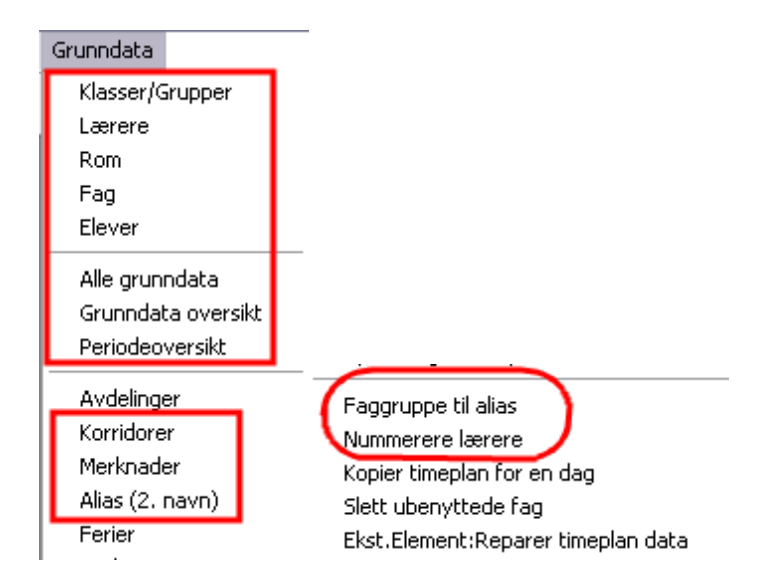

#### Spesielle data

Denne rettigheten gir deg tilgang til å lese og redigere følgende data

- Avdelinger
- Ferier
- Punktene i menyen "Innstillinger"

Under "Innstillinger | Diverse" finnes også punkter som ikke lagres i databasen, men på den lokale harddisken i datafilen "Untis.ini" (f.eks. i stien til backup-filene).

Disse punktene er alltid tilgjengelige - uansett brukerrettigheter.

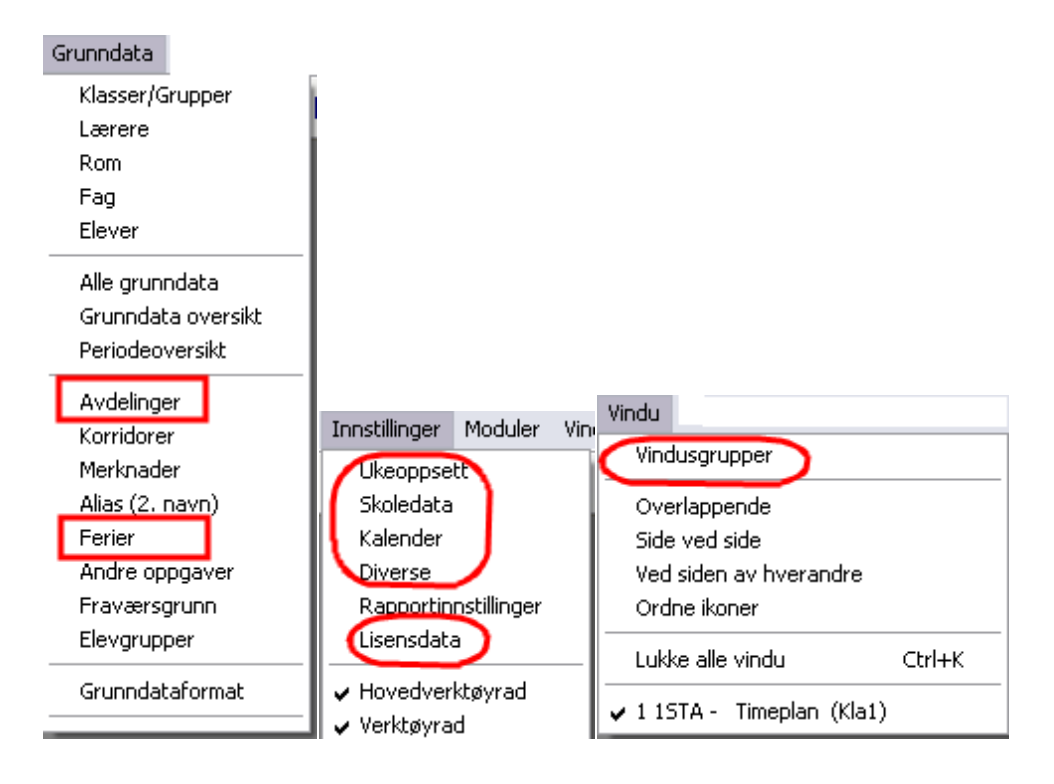

• Aktiviteter

#### Lese

Redigere

| - Aktiviteter                                                                        | <ul> <li>Rettigheten omfatter alle funksjoner i<br/>modulen "Aktivitetsplanlegging og</li> </ul>                                                                                                    |
|--------------------------------------------------------------------------------------|----------------------------------------------------------------------------------------------------|
| - Aktivitetsgrupper<br>- Aktivitetsrekkefølge<br>- Timetabell<br>- Fag -flaskehalser | <ul> <li>Verdiregnskap", som f.eks.:</li> <li>Teamoptimerng</li> <li>Lærertildeling</li> <li>Opprette aktivitet fra timetabell</li> <li>etc.</li> <li>samt hjelpefunksjonen</li> <li>"Kopling til aktivitetsrekkefølge"</li> <li>"Elevantall i aktiviteten"</li> <li>Dele "aktivitet. i enkelttimer"</li> <li>I modulen Vikar og avvikshåndtering</li> <li>Overføre beredskap til aktiviteter</li> <li>Akt. for klassekonferanser</li> </ul> |
|                                                                                      |                                                                                                    |

Redigere visninger (tillegg til lese-rettighet)

- Opprette nye aktivitetsvisninger
- Modifisere bestående aktivitetsvisninger (menyknapp <feltvalg> og <lnnstillinger>)

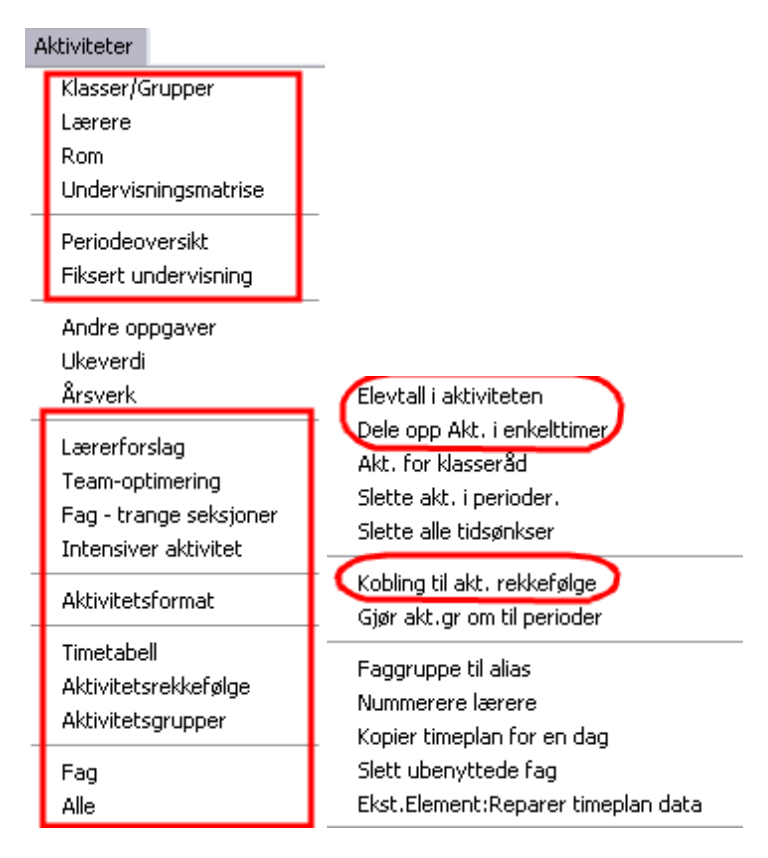

#### • Perioder

Denne rettigheten gir tilgang til å lese, redigere og opprette nye perioder.

- Periodeplanlegging
- Finsk periodeplanlegging
- Planlegging av årsperioder
- Hjelpefunksjon "Akt.-grupper omgjøres til perioder"

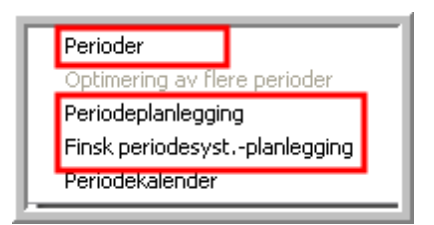

#### • Vikar og avvikshåndtering

- Lese / Redigere data i modulen Vikar og avvikshåndtering (med unntak av fravær)
- Kursplanlegging
- Denne rettigheten gir tilgang til å lese / redigere data i modulene in den Modulen "Elevtimeplan" og "Kursplanlegging".
- Lærertildeling

• <Lese/redigere tildelinger og årsaker til redusert tildeling

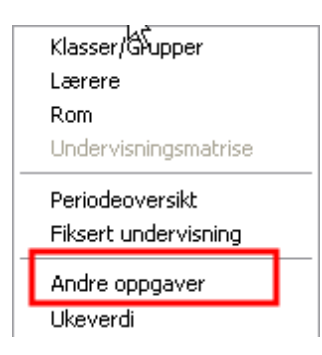

#### 7.2.3 Begrensninger

I nederste delen i dialogen brukerrettigheter kan rettighetene begrenses på bestemte skoler, skoleår, versjoner, perioder og avdelinger. Det forutsettes imidlertid at feltene akriveres fra venstre mot høyre. Det betyr at du har mulighet til å begrense på et skoleår først dersom det allerede finnes en begrensning på en skole.

Utover det har du mulighet til å sette enkelte rettighetslinjer til kun "Lese". Slik kan du sørge for at man kan endre data i noen skoleår, mens det i andre skoleår bare er mulig å lese.

Ved å klikke på menyknappen i de enkelte linjene, kommer til et utvalg av elementer. Det er også mulig å velge flere elementer samtidig.

Illustrasjonen under viser rettighetene til en brukergruppe kalt "Demo-Gruppe". Denne gruppa har tilgang til alle data til skole nr 3 i skoleåret 2008/2009, men kun leserettigheter til nye data for skoleåret 2008/2009 og 2009/2010..

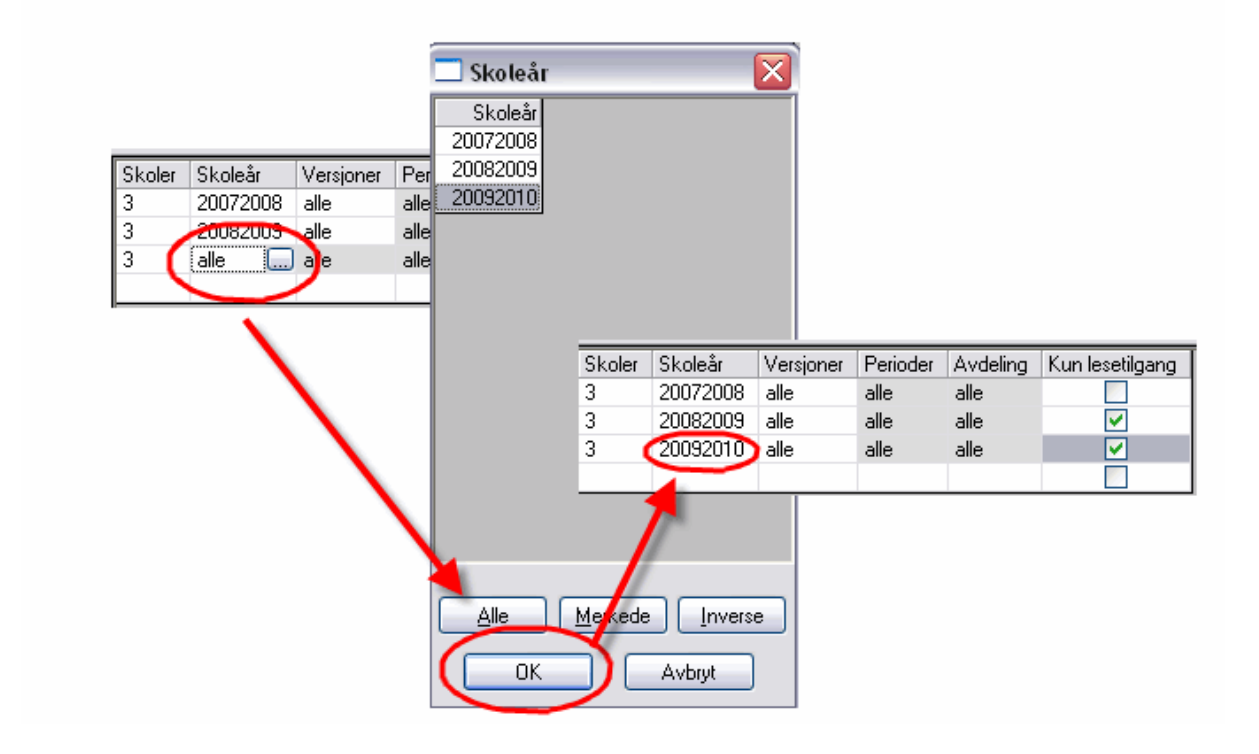

En brukeradministrator kan kun tildele brukerrettigheter til den skolen han selv har rettigheter til.

Informasjon som du taster inn i dialogen "Brukergrupper" må bekreftes med <OK>. Da først lagres de i databasen. Klikker du på <Avbryt>, slettes alle inntastinger du har gjort.

## 7.3 Opprette brukere

Brukere som har rettigheten **Administrere brukere**, kan administrere og opprette nye brukere. Dette gjøres via "Moduler | MultiUser | Administrere brukere | Bruker". Hver enkelt bruker tilknyttes en brukergruppe.

| -  | De ul corro duo in | -istracion      |          | ~   |           |          |                |
|----|--------------------|-----------------|----------|-----|-----------|----------|----------------|
| -  | brukeradini        | nistrasjon      |          | 1   | ly bruker |          | ×              |
|    |                    |                 |          | Г   |           |          |                |
| ID | Betegn             | Brukergruppe    | Siste ir |     | THEA      |          | Betegn         |
| 1  | Administrator      | Administrator   | 11.5.2   | 1   |           |          |                |
| 2  | LE                 | TEAM KORDINATOR | 11.5.2   | i I | Kontor    | <b>~</b> | Brukergruppe   |
| 3  | KN                 | TEAM KORDINATOR | 15.1.2   | i I |           |          |                |
| 4  | CUBUS              | Kontor          | 10.5.2   |     | ••        |          | Passord        |
| 5  | KA                 | Administrator   | 15.1.2   |     |           |          |                |
| 6  | KARI               | Admin 3         | 10.5.2   |     |           |          | Circle         |
| 7  | OLA                | Avdelingsleder  | 11.4.2   |     | ••        |          | Gjenta passord |
| 8  | LISA               | Avdelingsleder  |          |     |           |          |                |
| 9  | LISE               | Avdelingsleder  |          |     |           | OK       | Avbryt         |
| 10 | OLE                | avdelingsleder  |          |     |           |          |                |
|    |                    |                 | l        |     |           |          |                |
|    |                    | Slette          |          |     | Ny        | ок       | Avbryt         |

Skal du legge inn data på allerede eksisterende kunder, kan det gjøres på flere måter.

• Du kan knytte brukeren til en annen brukergruppe ved hjelp av kombinasjonsboksen som kommer frem når du klikker på tilsvarende felt i tabellen.

|    | 🗖 Brukeradministrasjon 🛛 🔀 |                                                                                                    |                   |         |          |   |  |  |  |  |  |  |
|----|----------------------------|----------------------------------------------------------------------------------------------------|-------------------|---------|----------|---|--|--|--|--|--|--|
|    |                            |                                                                                                    |                   |         |          |   |  |  |  |  |  |  |
| ID | Betegn                     | Brukergruppe                                                                                                    | Siste innlogging  | Passord | Avdeling | ^ |  |  |  |  |  |  |
| 2  | LE                         | TEAM KORDINATOR                                                                                                    | 10.5.2010 - 12:06 | intet   | GK       |   |  |  |  |  |  |  |
| 3  | KN                         | TEAM KORDINATOR                                                                                                    | 15.1.2008 - 10:47 | intet   | VK       |   |  |  |  |  |  |  |
| 4  | CUBUS                      | DRILLKONTORADM                                                                                                    | 10.4.2008 - 9:32  | intet   |          |   |  |  |  |  |  |  |
| 5  | KA                         | Administrator                                                                                                    | 15.1.2008 - 10:46 | intet   |          |   |  |  |  |  |  |  |
| 6  | KARI                       | DVS1                                                                                                    | 11.4.2008 - 9:35  | intet   |          | ≣ |  |  |  |  |  |  |
| 7  | OLA                        | Avdelingsleder                                                                                                    | 11.4.2008 - 9:43  | intet   | GK,VK    |   |  |  |  |  |  |  |
| 8  | LISA                       | Avdelingsleder                                                                                                    |                   | intet   |          |   |  |  |  |  |  |  |
| 9  | LISE                       | Avdelingsleder                                                                                                    |                   | intet   |          |   |  |  |  |  |  |  |
| 10 | OLE                        | Avdelingsleder 🗸 🗸                                                                                                    |                   | intet   | D1,TE    |   |  |  |  |  |  |  |
|    |                            | Administrator<br>TEAM KORDINATOR<br>DVS1<br>DRILLKONTORADM<br>Undervisningspla<br>Avdelingsleder<br>Kontoradmin<br>avdelingsleder | Ny                | ОК      | Avbryt   |   |  |  |  |  |  |  |

Via kolonnen "Siste loginn" ser du hvilken bruker som sist var logget inn..

• Dersom en bruker har glemt passordet sitt, kan brukeradministrator slette dette passordet i vinduet Administrere brukere. Brukeren kan legge inn et nytt passord ved å klikke på menyknappen <Endre passord> i logg inn dialogen (se følgende illustrasjon).

|    | Brukeradmi                | nistrasjon      |                   |               |               |        |          |
|----|---------------------------|-----------------|-------------------|---------------|---------------|--------|----------|
|    |                           |                 |                   |               |               |        |          |
| ID | Betegn                    | Brukergruppe    | Siste innlogging  | Passo         | rd            |        | Avdeling |
| 1  | Administrator             | Administrator   | 11.5.2010 - 15:16 | intet         |               |        |          |
| 2  | LE                        | TEAM KORDINATOR | 11.5.2010 - 15:18 | satt          | ~             |        | GK       |
| 3  | KN                        | TEAM KORDINATOR | 15.1.2008 - 10:47 | satt          |               |        | VK       |
| 4  | CUBUS                     | Kontor          | 10.5.2010 - 15:43 | blir sle      | ttet          |        |          |
| 5  | KA                        | Administrator   | 15.1.2008 - 10:46 | intet         |               |        |          |
| 6  | KARI                      | Admin 3         | 10.5.2010 - 14:59 | intet         |               |        |          |
| 7  | OLA                       | Avdelingsleder  | 11.4.2008 - 9:43  | intet         |               |        | GK,VK    |
| В  | LISA                      | Avdelingsleder  |                   | intet         |               |        |          |
| 9  | LISE                      | Avdelingsleder  |                   | intet         |               |        |          |
| 10 | OLE                       | avdelingsleder  |                   | intet         |               |        | D1,TE    |
|    | 3<br>Tekst:<br>Skoleår: - |                 | Ny Administ       | trere sk      | oler          |        |          |
|    | 2010/20<br>Tekst:         | 111 🔽 🔽         | Ny Redige         | er skoleå     | år            |        |          |
|    |                           |                 | Pa                | ssord         |               |        |          |
|    | Versjon: -                |                 |                   | 0             | ammelt pass   | ord:   |          |
|    | Tekst:                    |                 |                   |               | Nytt pass     | ord: I |          |
|    | Bruker: -                 |                 |                   | Gjer          | ita nytt pass | ord:   |          |
|    | Administ                  | rator 💌         |                   |               |               | ОК     | Avbryt   |
|    | Passord:                  |                 | Endre pas         | ssora<br>Avbr | yt            |        |          |

Obs!

Det er kun brukere med rettigheter som administrator som kan tildele administratorrettigheter til andre brukere.

Dersom flere skoler opprettes i en og samme database, kan en administrator kun tillegge rettigheter på brukergrupper på sin egen skole.

Som ved brukergruppene er all informasjon som legges inn her også kun temporær. Det betyr at inntastinger må bekreftes med <OK> for å overføres til databasen. Et unntak er når du oppretter en ny bruker. Disse lagres umiddelbart i databasen.

#### Avdelinger på brukernivå

I modulen Avdelingstimeplan er det mulig å definere rettigheter for avdelingen på brukernivå. Dette gjøres i dialogen "Bruker". Hver bruker tildeles en avdeling via feltet Avdeling. Du sletter registreringen igjen ved å klikke på tasten <Slett>.

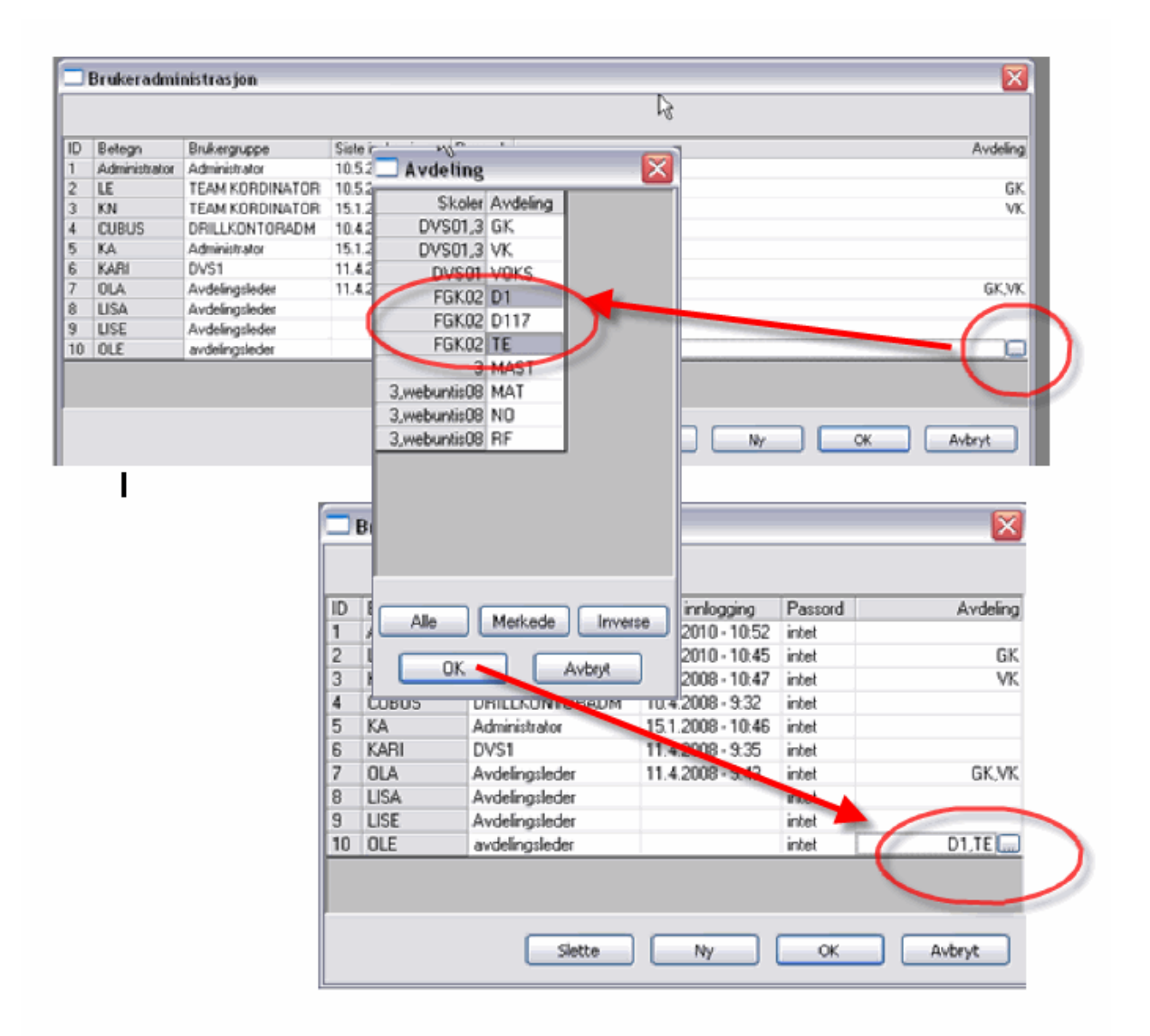

Er det tildelt avdelingsrettigheter på et brukernivå, vil alle registreringer i feltet "Avdelinger" ignoreres.

Brukeren kan skifte avdeling via kombinasjonsboksen "Avdelinger" i hovedsymbollisten, men kun for de avdelinger som vedkommende har rettighet til.

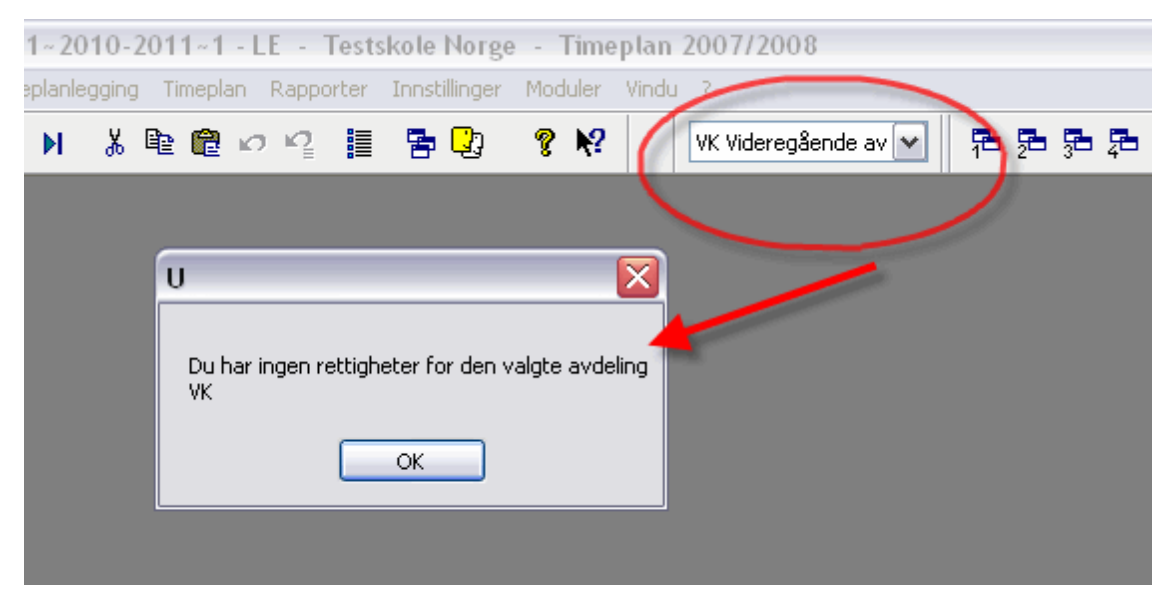

## 7.4 Dialog 'Påloggede brukere'

Alle brukere har oversikt over hvilke brukere som er innlogget og hva de foretar seg i øyeblikket. Det kreves ingen spesielle rettigheter til det.

Listen over påloggede bruker kan hentes opp fra "Moduler | MultiUser | Administrere brukere | Påloggede brukere".

| 🗖 Pålogge     | de bruk | ere       |         |          |         |       |                     | ×        |
|---------------|---------|-----------|---------|----------|---------|-------|---------------------|----------|
| Skole         |         | Skoleår   |         | Versj    | ion     |       |                     |          |
| -Alle-        | ~       | -Alle-    |         | -Alle    | 9-      | ×     | Logg u              | t bruker |
| Påloggede br  | rukere  |           |         |          |         |       |                     |          |
| Betegn        | Skole   | Skoleår   | Versjon | Avdeling | Periode | Modus | Funksjon            |          |
| Administrator | DVS01   | 2010/2011 | 1       | -Alle-   |         | Untis | Administrer brukere |          |
| LE            | DVS01   | 2010/2011 | 1       | GK       |         | Untis |                     |          |
|               |         |           |         |          |         |       |                     | -        |
|               |         |           |         |          |         |       |                     |          |
|               |         |           |         |          |         |       |                     |          |
|               |         |           |         |          |         |       |                     |          |
|               |         |           |         |          |         |       |                     |          |
|               |         |           |         |          |         |       |                     |          |
|               |         |           |         |          |         |       |                     |          |
|               |         |           |         |          | ſ       | Oppd  | atere L             | ukk      |
|               |         |           |         |          | L.      | Oppu  |                     |          |

#### 7.4.1 Logge ut brukere

Innehar du rettigheten til **Administrere bruker**, har du også muligheten til å logge andre brukere ut av systemet. Dette gjøres ved å klikke på menyknappen "Logge ut brukere". Brukeren som logges ut får en melding om dette.

| 🗖 Pålogge     | de bruk | ere         |         |          |         |       |                     | X       |                                           |
|---------------|---------|-------------|---------|----------|---------|-------|---------------------|---------|-------------------------------------------|
| Skole         |         | Skoleår     |         | Vers     | jon     |       |                     |         |                                           |
| -Alle-        | ~       | -Alle-      |         | ✓ -All   | e-      | Y     | Logg ut br          | uker    |                                           |
| Påloggede b   | rukere  |             |         |          |         |       |                     |         | Ū 🔀                                       |
| Betegn        | Skole   | Skoleår     | Versjon | Avdeling | Periode | Modus | Funksjon            |         |                                           |
| Administrator | DVS01   | 2010/2011   | 1       | -Alle-   |         | Untis | Administrer brukere |         | Du er blitt logget ut av en annen bruker: |
| LE            | DVS01   | ] 2010/2011 | 1       | GK       |         | Untis |                     |         | Administrator                             |
|               |         |             |         |          |         |       |                     |         | ОК                                        |
|               |         |             |         |          |         |       | Adm                 | inistra | toren logger                              |
|               |         |             |         |          | (       | Oppd  | atere UT I          | _E. LE  | i mottar en                               |
|               |         |             |         |          |         |       | besk                | ied or  | m utlogging.                              |

Du har også muligheten til å sende en intern melding til alle brukere som er logget inn, om at de logges ut. Les mer om dette i kapittelet <u>Meldingssystem</u>.

## 7.5 Arbeide samtidig

Følgende avsnitt er kun relevant for brukere som er logget på i samme versjon, som med andre ord har valgt samme skole (ID), samme skoleår og samme versjon i logg-inn-dialogen.

## 7.5.1 Parallell endring av samme data

Flere av funksjonene kan utføres parallelt av flere brukere samtidig. Det er helt uproblematisk at to brukere arbeider samtidig med grunndata eller med aktiviteter. Hvert 10 sekund sjekker programmet automatisk om det er gjort endringer i datasettet, Informasjonen oppdateres umiddelbart.

Dersom to (eller flere) bruker endrer samme type data til samme tid (f.eks endring av Navn, planlegging av en aktivitetstime på to forskjellige steder), så "vinner" den brukeren som først blir ferdig med å skrive data til databasen. Den andre brukeren får melding om at endringen ikke kan utføres. Følgende grafikk illustrerer prosessen:

| U 🛛                                      |
|------------------------------------------|
| Data har blitt endret av en annen bruker |
| Aktiviteter: 20                          |
| ОК                                       |

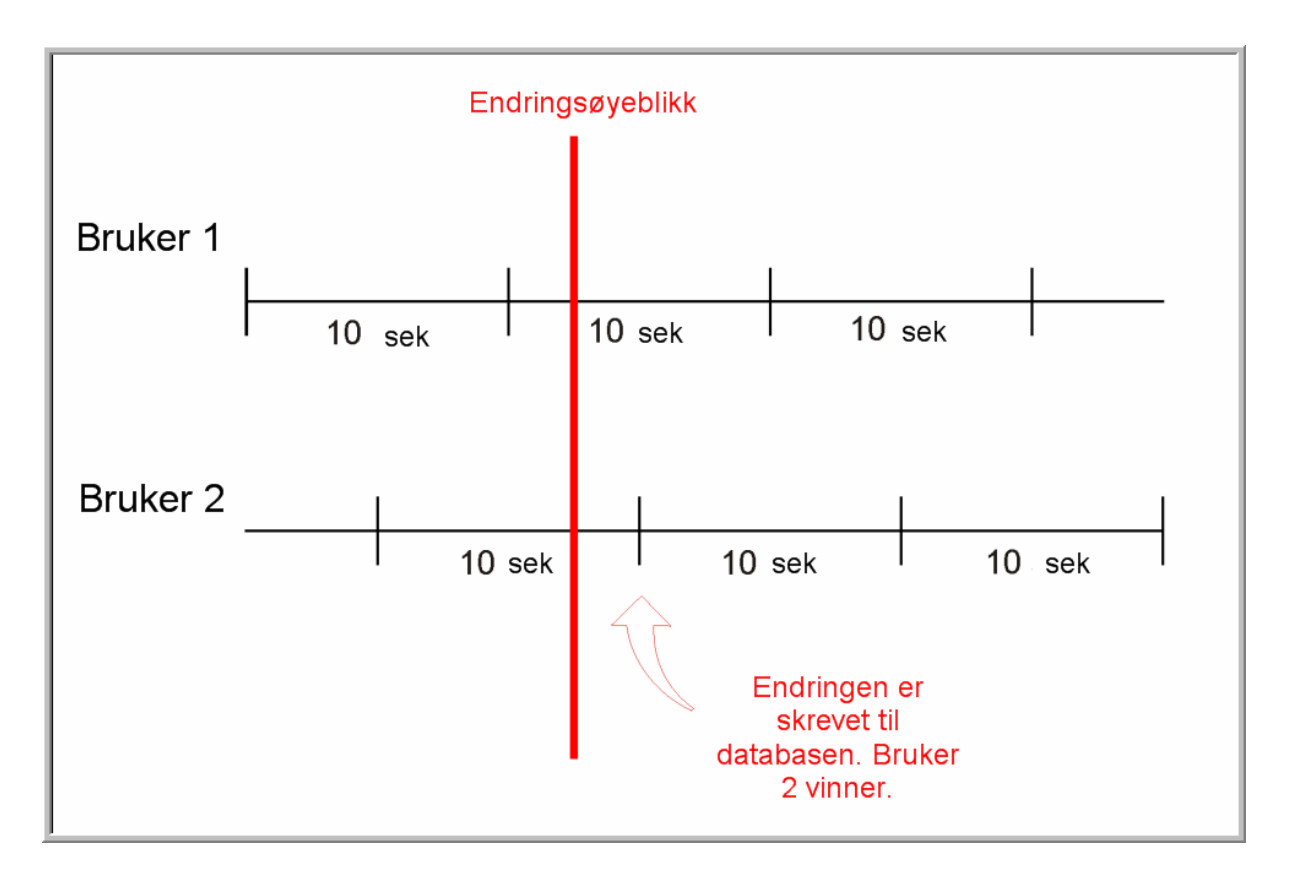

Endringer fra bruker nr 2 vises hos bruker nr 1 med en forsinkelse på maksimalt 10 sekunder. Det finnes riktignok noen funksjoner som ikke kan utføres parallelt med andre spesifikke funksjoner. Disse funksjonene betegnes som "kritiske funksjoner" nedenunder. Enkelte av funksjonene krever at brukeren arbeider alene i systemet. Det betyr at brukeren er pålogget en versjon der ingen andre brukere kan være pålogget samtidig.

Vikarplanleggingen er i en særstilling i så måte, fordi her behandles sensitive data (se kapittelet "Vikarplanlegging og timeplanlegging").

#### 7.5.2 Data-konsistens

MultiUser har implementert noen sikkerhetsmekanismer for å sikre at det blir konsistens i dataene.

>Det er f.eks. ikke mulig å endre grunndata eller aktiviteter under en optimering. Brukeren som forsøker å gjøre endringer vil få en melding.

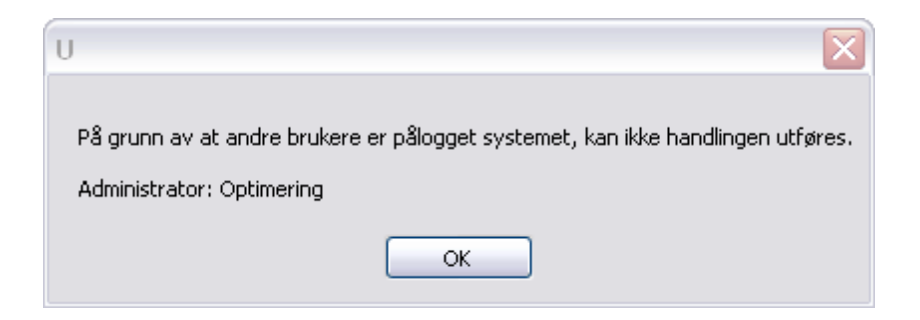

Brukeren må være alene i systemet dersom følgende funksjoner skal utføres:

- Import av data
- Import av avdeling
- Redigere lisensdata
- Innstillinger (skoledata, tidsinnstillinger, osv.)
- "Data-fil | Nytt skoleår"
- Opprette nye eller redigere perioder
- Optimering av mer enn en periode
- Opprette eller redigere ferier og helligdager
- Inntastingsassistenten

I noen tilfeller (f.eks. ved ferie) kan en annen bruker som er logget inn kunne åpne og lese vinduer. Det er imidlertid ikke mulig å endre data.

For å få eksklusiv tilgang til databasen, kan brukere som er logget inn, logges ut av systemet (se kapittel " Logge av brukere").

## 8 Private / allmene visninger

Alle definerbare visninger og vindusgrupper i MultiUser lagres individuelt for hver enkelt bruker. Det betyr at når timeplanleggeren (i vårt eksempel bruker Ola) endrer standard visning for lærerplanene, så blir denne visningen uendret på en annens PC (f. eks. bruker Kari).

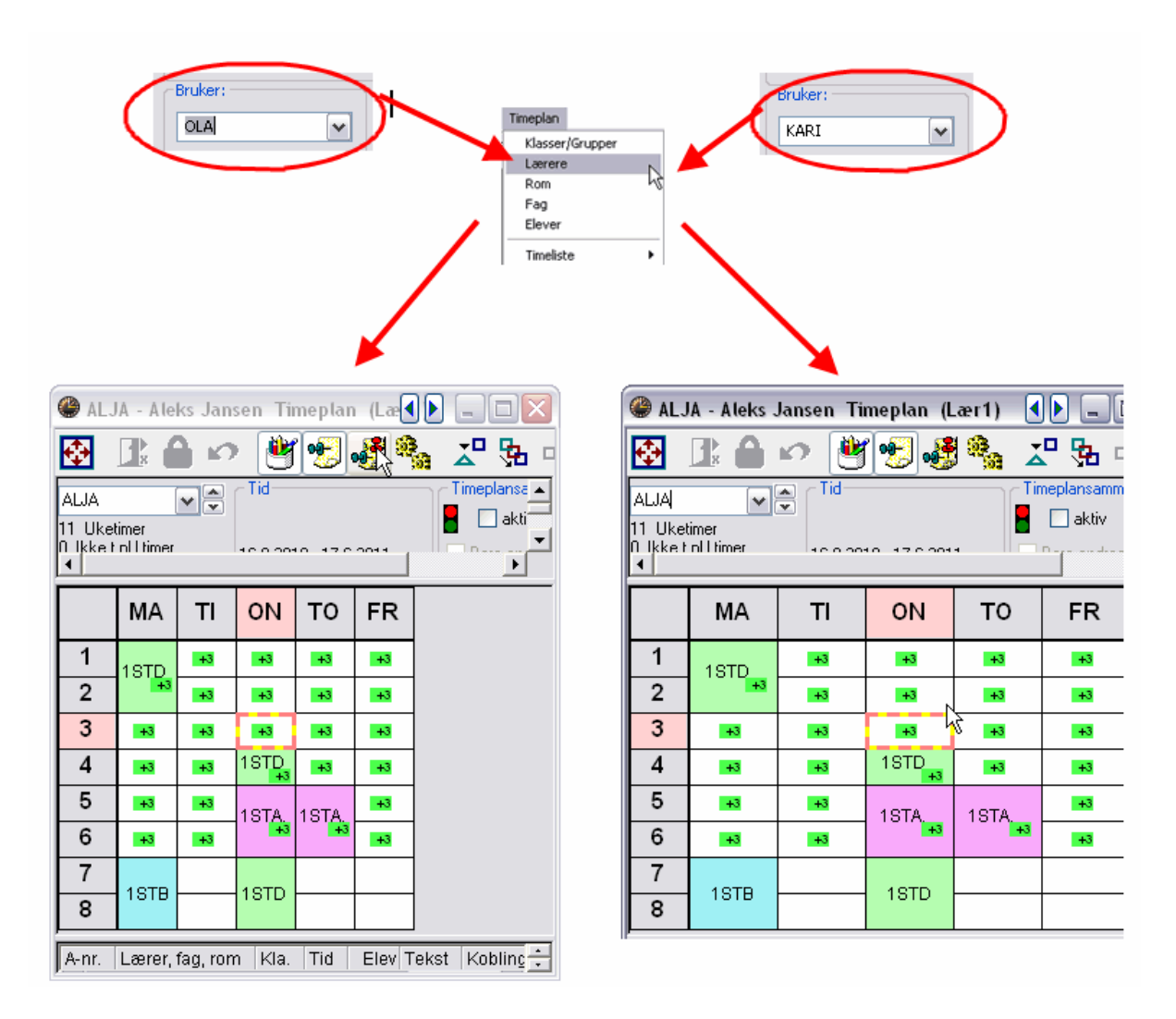

Dette gjelder ikke bare for visninger. Hver enkelt bruker kan, dersom han har rettigheten "Redigere visninger", opprette, tilpasse og slette visninger. Alle andre brukere beholder sin egen visningsform uten å bli påvirketav disse endringene.

## 8.1 Allmen visning

Det er ikke alltid ønskelig at visninger skal være allmene, f. eks. når Untis kjøres på flere terminaler som skal administreres sentralt.

Du har mulighet til å markere visninger med "Allmen". Dermed vil disse visningene være tilgjengelig for alle brukere.

| 🔮 Visning | gsformat / Time  | planer |           |          | _       |            |
|-----------|------------------|--------|-----------|----------|---------|------------|
| Ľ 💻       | 8                |        |           |          |         |            |
| Alle      | ~                | Kla20A |           |          | Hjelp   |            |
|           |                  | Klass  | eoversikt |          |         |            |
|           |                  |        |           |          |         |            |
| Betegn    | Navn             | S      | tandard   | Imeny    | Allmenn |            |
| Kla20A    | Klasseoversikt   |        |           |          |         |            |
| Kla1      | Klasse 1         |        | <b>~</b>  |          |         |            |
| Rom1      | Rom 1            |        | <b>~</b>  |          |         |            |
| Rom1A     | Stor romtimeplan |        |           | <b>~</b> |         |            |
| Ele1      | Elev 1           |        | <b>~</b>  |          |         |            |
| Kla-M-1   | Klasse 1         |        |           |          |         |            |
| Rom-M-1   | Rom 1            |        |           |          |         |            |
| Ele-M-1   | Elev 1           |        |           |          |         |            |
| Kla-V1    | Klasse 1         |        |           |          |         | <b>~ -</b> |

Det er kun administrator som kan aktivere/deaktivere "Allmen" (huke av/fjerne hake), men brukere har selv mulighet til å velge hvilken visning som skal være standard. Det gjøres under "Timeplan | Klasser".

| 🔮 Visnin | gsformat / Timepla  | aner 📮 🗖 🔀                                                               |
|----------|---------------------|--------------------------------------------------------------------------|
| D 💻      | 8                   |                                                                          |
| Alle     | K                   | la1 Hjelp                                                                |
|          |                     | Klasse 1                                                                 |
| Betegn   | Navn                | Standard Imeny Allmenn                                                   |
| Kla1     | Klasse 1            |                                                                          |
| Lær1     | Lærer 1             |                                                                          |
| Rom1     | Rom 1               |                                                                          |
| Ele1     | Elev 1              |                                                                          |
| Kla-M-1  | Klasse 1            |                                                                          |
| Lær-M-1  | Lærer 1             |                                                                          |
| Rom-M-1  | Rom 1               |                                                                          |
| Ele-M-1  | Elev 1              |                                                                          |
| Kla-V1   | Klasse 1            |                                                                          |
| Lær-V1   | Lærer 1             | Des bien ihre websiebiebiebie bie bildele stietie een ekstere 'Alleseen' |
| Rom-V1   | Rom 1               | Administrator                                                            |
| Ele-V1   | Elev 1              |                                                                          |
| Kla1A    | Stor klassetimeplan |                                                                          |
| 11 6     | C                   |                                                                          |
|          |                     |                                                                          |

Obs!

Settes en visning til "Allmen", blir alle visninger med samme navn overskrevet og erstattet hos brukere. Brukerne får ikke noe melding om dette.

Dersom en bruker oppretter en ny visning, og denne markeres som "Allmen", gjøres den tilgjengelig for alle brukere. Dersom markeringen fjernes, blir visningen kun tilgjengelig for brukeren som fjernet haken. Visningen vil da ikke vises på listen over visninger hos de andre brukerne.

## 8.2 Lagre i .gpn fil

Ofte kan det være hensiktsmessig å lagre data fra databasen in en gpn-fil, f.eks. dersom en timeplanlegger ønsker å arbeide videre hjemmefra etter endt arbeidsdag eller uke, men mangler forbindelse til nettverket hjemme.

Når det gjelder visninger, gjelder følgende:

- Ved eksport av data til en .gpn fil blir samtlige private visninger til pålogget bruker samt alle allmene visninger skrevet over til gpn-fila.
- Visninger som opprettes i gpn-fila etter dette, blir private visninger ved en ny overføring til databasen.

#### Obs!

Visninger som er markert som "Allmene", markeres som allmene i gpn-fila også. Markeres vinsinger som "Allmene" etter at data er eksportert til en gpn-fil, vil du miste eventuelle endringer når du overfører dette tilbake til databasen.

En synkronisering til databasen tar ikke hensyn til visningsendringer.

## 9 Delte ressurser

Enkelte skoler "deler" ressurser med andre skoler, som f.eks. gymsal eller lærer, I en planleggingsfase kan det derfor være nødvendig å lage avtaler om når en skole skal disponere over hvilke ressurser, slik at det ikke oppstår kollisjoner i elementene,

Med MultiUserer er det mulig å definere slike delte ressurser i databasen. Du kan til enhver tid ha tilgang til delte ressurser og planleggingen av disse på andre skoler og avdelinger.

#### Tips: Eksterne ressurser i avdelingsplanleggingen

På meget store skoler vil en overføring av data til en gpn-fil eller en pålogging i databasen ta uforholdsmessig lang tid. Dette på grunn av mengden data som skal overføres. Dersom du definerer en avdeling som en egen skole i databasen, kan data lettere "porsjoneres" ut, uten at du mister oversikten over planleggingen over de delte elementene. Det vil øke yteevnen enormt, fordi det da kun vil være data for en avdeling skal leses inn.

## 9.1 Opprette eksterne elementer

La oss se på følgende eksempel:

Lærer ALJA underviser på skolene "3" og "DVS1". Begge skolene benytter MultiUser, og har felles datakilde. Begge viser til respektive ODBC-forbindelse.

For å få definert lærer alja som delt ressurs, må den delte ressursen registreres i ett av de to

datasettene. Dette gjøres via menyen "Moduler | MultiUser | Eksterne elementer".

Det åpner seg en dialog som viser de eksterne elementene som senere skal knyttes til tilsvarende elementer i grunndata.

#### Tips: Betegnelsen på eksterne elementer

Betegnelsene på de eksterne elementene behøver nødvendigvis ikke å stemme overens med betegnelsen i Grunndata. Det anbefales imidlertid å bruke samme betegnelse på alle delte ressurser i alle skolene - det gjør det enklere å beholde oversikten, samt at du kan bruke de samme hjelpefunksjonene i Untis.

Dersom du har definert en lærer eller rom som delt ressurs i Grunndata, kan disse enkelt legges til listen over eksterne elementer via menyknappen <Eksterne lærere> eller <Eksterne rom>.

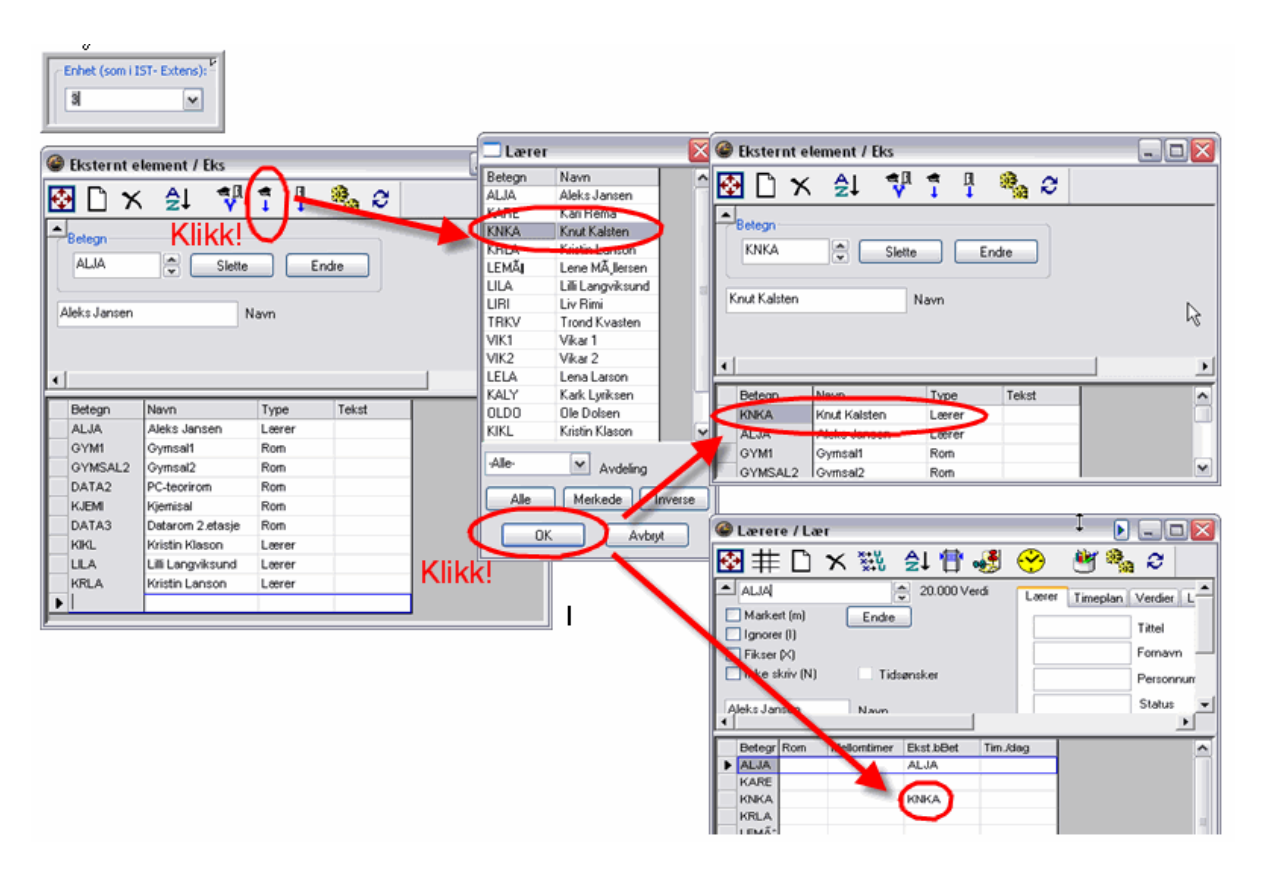

Som illustrasjonen viser, er dette en to trinns funksjon. Først opprettes et nytt element på valgt lærer med betegnelsen i vinduet "Eksterne elementer". Dernest knyttes dette samtidig også til tilsvarende element under "Grunndata | Lærer" i den aktuelle skolen. Det skjer i feltet "Ekst. navn". Her tilføyes betegnelsen på det eksterne elementet.

Dersom nye elementer opprettes manuelt, og betegnelsen ikke tilsvarer det som er registrert under grunndata, må feltet "Ekst. bet." også fylles ut manuelt under grunndata.

I eksempelet er lærer "ALJA" på skolen "3" definert som et eksternt element. I datasettene til denne skolen er arbeidet nå avsluttet. Nå logger timeplanlegger på skolen "DVS1" seg inn og åpner vinduet "Eksterne elementer".

Dersom "3" allerede har opprettet et datasett i vinduet "Eksterne elementer" for lærer ALJA, vil dette også vises for skolen "DVS1". Nå gjelder det å knytte ALJA til tilsvarende inntasting under "Grunndata | Lærer". Det gjøres ved å taste inn betegnelsen manuelt under "Grunndata | Lærer" i feltet "Ekst. bet.", eller – dersom betegnelsen stemmer overens med det som er registrert, ved hjelp av menyknappen <Overføre til grunndata>.

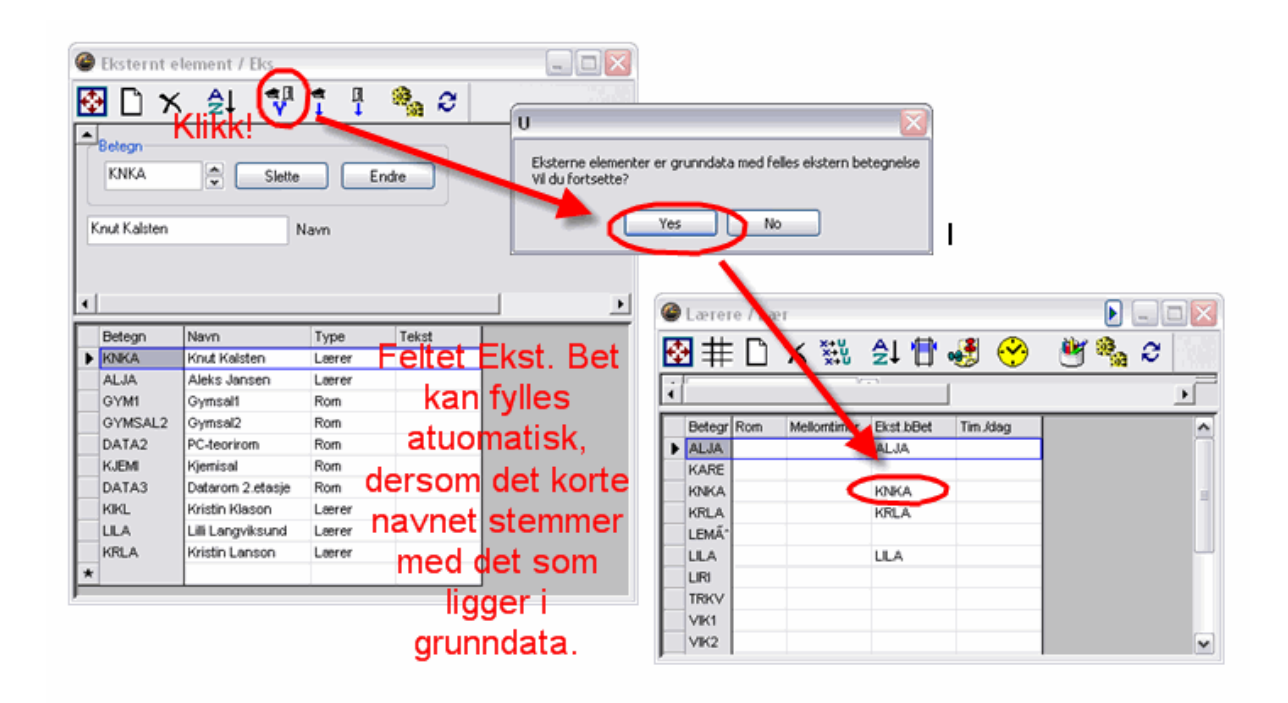

Dermed er du ferdig med å definere delte ressurser. I neste avsnitt kan du lese mer om hvordan du får tilsendt meldinger dersom et eksternt element benyttes av en annen skole.

## 9.2 Arbeide parallelt

Tar vi utgangspunkt i forrige kapittel, vet vi at lærer ALJA ble definert som delt ressurs på skolene "3" og "DVS1".

Dersom nå en av skolene planlegger aktiviteten for lærer ALJA, vises denne informasjonen også i lærerplanen for ALJA på den andre skolen.

| 612 AT 14                                                                                                    | Enhet<br>3 | (som i IST- E |        |               |        |   |                         | Enhet (som i IST-<br>DVS01 |        | plan (l |                     |       |          |
|----------------------------------------------------------------------------------------------------|------------|---------------|--------|---------------|--------|---|-------------------------|----------------------------|--------|---------|---------------------|-------|----------|
| Image: Algar - Aleks Jansen Timeplan (Rong)       Image: Algar - Aleks Jansen Timeplan (Lær1)         Image: Algar - Aleks Jansen Timeplan (Lær1)       Image: Algar - Aleks Jansen Timeplan (Lær1)         Image: Algar - Aleks Jansen Timeplan (Lær1)       Image: Algar - Aleks Jansen Timeplan (Lær1)         Image: Algar - Aleks Jansen Timeplan (Lær1)       Image: Algar - Aleks Jansen Timeplan (Lær1)         Image: Algar - Aleks Jansen Timeplan (Lær1)       Image: Algar - Aleks Jansen Timeplan (Lær1)         Image: Algar - Aleks Jansen Timeplan (Lær1)       Image: Algar - Aleks Jansen Timeplan (Lær1)         Image: Algar - Aleks Jansen Timeplan (Lær1)       Image: Algar - Aleks Jansen Timeplan (Lær1)         Image: Algar - Aleks Jansen Timeplan (Lær1)       Image: Algar - Aleks Jansen Timeplan (Lær1)         Image: Algar - Aleks Jansen Timeplan (Lær1)       Image: Algar - Aleks Jansen Timeplan (Lær1)         Image: Algar - Aleks Jansen Timeplan (Lær1)       Image: Algar - Aleks Jansen Timeplan (Lær1)         Image: Algar - Aleks Jansen Timeplan (Lær1)       Image: Algar - Aleks Jansen Timeplan (Lær1)         Image: Algar - Aleks Jansen Timeplan (Lær1)       Image: Algar - Aleks Jansen Timeplan (Lær1)         Image: Algar - Aleks Jansen Timeplan (Lær1)       Image: Algar - Aleks Jansen Timeplan (Lær1)         Image: Algar - Aleks Jansen Timeplan (Lær1)       Image: Algar - Aleks Jansen Timeplan (Lær1)         Image: Algar - Aleks Jansen Timeplan (Lær1)       Image: Algar - Aleks Jansen Timeplan ( |            |               |        |               |        |   |                         |                            |        |         | lansamme -<br>aktiv |       |          |
|                                                                                                    | Mandag     | Tirsdag       | Onsdag | Torsda.       | Fredag | ſ |                         | MA                         | ті     | ON      |                     | то    | FR       |
| 9:00                                                                                                    |            |               |        |               |        |   | 8:00<br>8:45<br>8:55    |                            |        |         |                     |       |          |
| 10:00                                                                                                    | 1STA.      |               |        | DVS01<br>1STB |        |   | 9:45<br>10:30<br>10:36  | 3 1STA<br>1TY14<br>ROM24   |        |         |                     | 1070  | =        |
| 11:00                                                                                                    |            |               |        | R12           |        |   | 11:20                   | 5                          |        |         |                     | 1318  |          |
| 12:00                                                                                                    |            |               |        |               |        |   | 12:10<br>12:15<br>13:00 | 5                          |        |         |                     |       |          |
| 13:00                                                                                                    |            |               |        |               |        |   | 14:15                   | 5                          |        |         |                     |       | <b>~</b> |
| 14:00                                                                                                    |            |               |        |               |        |   | A-nr.                   | Lærer, fag, ror            | n Kla. | Tid     | Elev                | Tekst | Kobling  |

Vær obs på at det er planlagt aktivitet i tredje, fjerde og femte time på "DVS1", mens timene 4-7 vises som opptatte på "3".

Dette har sammenheng med de forskjellige timeoppsettene som disse to skolene er definert med.

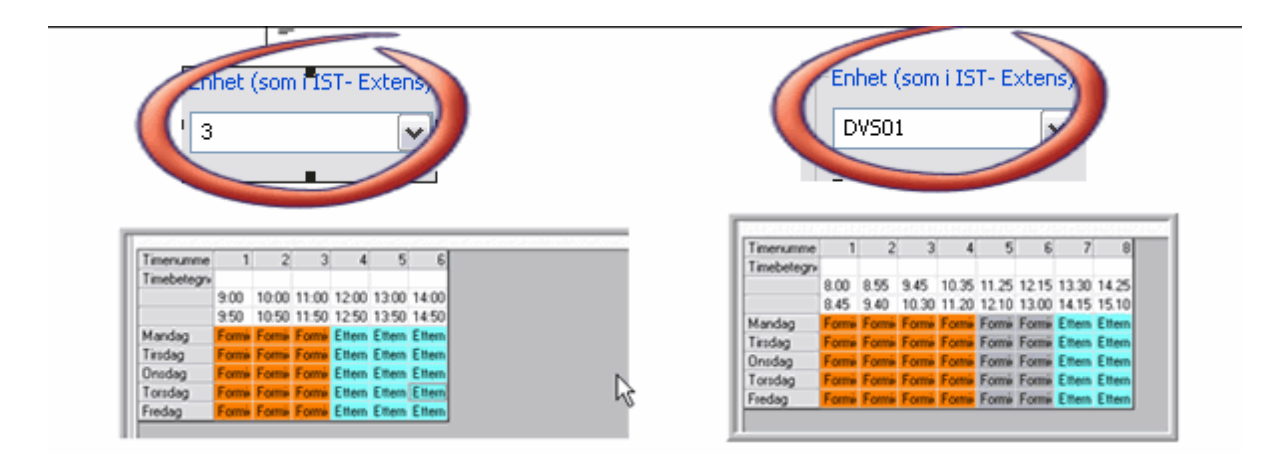

I illustrasjonen er tredje time på "DVS1" definert fra kl. 11:00 til 11:50. På "3" varer en undervisningstime 45 minutter, dvs. at tredje time på "DVS1" vil foregå delt i fjerde og femte time på "3". Derfor vil både fjerde og femte time vises som opptatt i lærer ALJAs timeplan.

Dersom du aktiverer fliken "Layout 2" og haker av for "Vise timeplan i minuttmodus" under innstillinger til timeplanen, kan "3" også se når lærer ALJA har undervisning

| 🏶 Format 01 - Individuell timeplan me                                                                                                    | ed dagene vannrett. Tim 🖃 🗖 🔀                                                                                                    | 🔮 ALJA                                   | - Aleks Ja             | nsen Tim                     | ieplan (R                               | om1) (All                               | menn)                              |                           |   |
|----------------------------------------------------------------------------------------------------|----------------------------------------------------------------------------------------------------|------------------------------------------|------------------------|------------------------------|-----------------------------------------|-----------------------------------------|------------------------------------|---------------------------|---|
| Allment Utvalg Layout 1 Layout 2 HTML                                                                                                    |                                                                                                    | 🔁 🖸                                      | ₿ <b>6</b> ×           | າ 🕙                          | 🤧 🌏                                     | 🌯 👗                                     | <mark>. 8</mark>                   |                           |   |
| Timeruta Dobbeltimer som enkelttimer Komb. klasser (2a,2b->2ab) Markere koblinger med et punktum Fikseringer med *-kjennetegn                            | Endrete timer                                                                                                    | ALJA<br>0 Uketime<br>20 Ikket.p<br>Lærer | r<br>ol.l timer        | Tid<br>16.08.20<br>16.8.2010 | 10 🔽 🗬                                  |                                         | neplansamm<br>aktiv<br>Bare endred | enligning<br>e timeplaner | • |
| Vertikal deling av parallellegging                                                                                                    |                                                                                                    |                                          | Mandag                 | Tirsdag                      | Onsdag                                  | Torsda.                                 | Fredag                             |                           | ^ |
| <ul> <li>Vikar og avvikshåndtering</li> <li>✓ Vise fravær</li> <li>☐ Ingen fraværsgrunn</li> <li>☐ Bare dagsfravær</li> <li>☐ Bare vikartimer</li> </ul> | Sknv ikke ut tomme rader (tider) Svart-hvitt utskrift Gijenta overskriftsrader Autosize for detaljvinduet UTML indewide med rown | 9.00-                                    | DVS01<br>1STD          |                              |                                         |                                         |                                    |                           |   |
| Stryke ut fravær Bruke Alias (2.navn) i fotnoter DragDrop: flere timer DragDrop: Farger etter tidsønsker                                                 | Vise timeplan i minuttmodus                                                                                                    | 11.00-                                   |                        |                              | DVS01<br>1STD<br>1MAT5                  |                                         |                                    |                           | ∃ |
| ОК                                                                                                    | Avbryt Bruk Hjelp                                                                                                    | 12.00-                                   |                        |                              | DVS01<br>1STA<br>1TY14<br>DVS01<br>1STA | DVS01<br>1STA<br>1TY14<br>DVS01<br>1STA |                                    |                           |   |
|                                                                                                    |                                                                                                    | 13.00-                                   |                        |                              | 1TY14                                   | 1TY14                                   |                                    |                           |   |
|                                                                                                    |                                                                                                    | 14.00-                                   | DVS01<br>1STB<br>1GE02 |                              | DVS01<br>1STD<br>1MAT5                  |                                         |                                    |                           | ~ |

Tilgjengelig tid vises også i planleggingsdialogen under eksterne elementer.

| 🕘 A        | kt.:4 1                    | Fimep        | landi              | alog        |              |             |           |               |                  | N                                       |            |                |                    |                        |                      |           |
|------------|----------------------------|--------------|--------------------|-------------|--------------|-------------|-----------|---------------|------------------|-----------------------------------------|------------|----------------|--------------------|------------------------|----------------------|-----------|
| ÷          | <b>–</b>                   | 6 ]          | ], [               | 1           |              | 1           |           | 0             | +++ -            | 😴 📲                                     |            |                | ×                  | ××                     |                      | ۲         |
| Aktivi     | 2010 .                     | lkke<br>Akt. | t.planla<br>ITp    | gt I<br>Tid | nform<br>Kla | asjor<br>1. | h H<br>Læ | istorił<br>). | 🎱 AL.            | IA - Aleks J                            | lansen Tii | nepla          | 11 (La             | ær1)                   | • 😘 교                |           |
| Akt.       | 4                          | Mano<br>1    | lag<br>2 3<br>[11] | 4           | 5<br>12!     | 6           | 7         | 8             | ALJA<br>0. Hketi |                                         | Tid        |                |                    |                        | eplansammen<br>aktiv | ligning   |
| Kla.       | 1STA<br>1STD               |              |                    | 5           |              |             | •         | •             |                  | МА                                      | TI         | 0              | N                  | то                     | FR                   |           |
| Læ.<br>Rom | LEMA<br>KARE<br>BIO<br>FYS |              |                    |             |              |             |           |               | 1                | DVS01<br>1STD<br>1MAT5<br>DVS01<br>1STD |            |                | Ek                 | sterne<br>/il også     | elemer<br>i vises    | nter<br>i |
|            | KJEMI                      |              |                    |             |              |             |           |               | 3                |                                         |            |                | ti                 | meplan                 | dialoge              | en        |
| A-nr.      | Lærei                      | r, fag,      | rom                | Kla.        | Tid          | E           | Elev      | Tek           | 4                |                                         |            | DV<br>19<br>1M | '801<br>3TD<br>AT5 |                        |                      |           |
|            |                            |              |                    |             | [            |             |           |               | 5                |                                         |            | DV<br>19<br>17 | 'S01<br>3TA<br>Y14 | DVS01<br>1STA<br>1TY14 |                      |           |

Obs!

Skoler, skoleår og versjoner kan opprettes i alle databaser. Dersom 3 er pålogget i versjon 1, blir informasjonen og de eksterne elementene hos DVS1 også hentet fra versjon 1. For å sikre at alle visninger blir korrekt, bør alle skoler arbeide i samme versjon. **Derfor anbefales det alltid å bruke versjon 1.** 

## 9.3 Kollisjoner med eksterne elementer

Som allerede beskrevet i forrige kapittel, vises det i timeplanen til en skole når de eksterne elementene benyttes i andre skoler.

For algoritmen i Untis er disse eksternt timelagte periodene sperret, og det er ikke mulig å bryte disse sperringene. Men det hender av og til at man under en manuell planlegging ønsker å lage kollisjoner som løses opp på et senere tidspunkt.

Det er mulig å opprette kollisjoner med eksterne elementer her også som ved andre kollisjoner.

| leks Jansen / A-Lær                       | $\searrow$                                                                                    |                                         | 🖉 ALJA - Aleks Jansen Timeplan (Lær1)                                                                                                  |
|-------------------------------------------|-----------------------------------------------------------------------------------------------|-----------------------------------------|----------------------------------------------------------------------------------------------------|
| 🔤 🛃 🗄 🗙                                   | 💥 🍸 🖪 🔒 📹                                                                                     | · ଌ 🤥 🛛 🕆 🦧 🍕                           | 🔁 🗈 🕫 🕙 🛃 🝓 🐁 🖉 💀 📑                                                                                                    |
| r element:                                | Aktiviteter Timeplan Styrekode                                                                | er Verdier                              | ALJA ALJA ALJA/15AM3 1STB aktiv                                                                                                    |
| leks Jansen                               | ALJA Lærer                                                                                    | Rom                                     | MA TI ON TO FR                                                                                                    |
| 0.000 Verdienheter                        | 1SAM3 Fag R<br>1STB Klasse/Grp                                                                | 12 Klasserom Statistikkoder             |                                                                                                    |
| . KILæ ikket Ut Læ                        | rer Fag Klasse/Fagrom Klass                                                                   | er Boop timer                           | 2 DVS01                                                                                                    |
| 2,3 2 4 4 AL<br>4,5 2 4 4 AL              | JA 1NATS 1STA 1: 500 R32<br>JA 17:414 1STA,1: ROM2<br>JA 1KRĂ"2 1STB GYM1 R12                 | 2,2<br>24 2,2<br>1.1 Lærer: ALJA - MA-1 | DVS01<br>1STA                                                                                                    |
| Dra! 2 2 AL                               | JA <mark>1SAM3</mark> 1STB R12<br>JA <mark>1GE02</mark> 1STB R12<br>JA <b>1MAT5</b> 1STD R0M2 | 1,1<br>1,1<br>1,1<br>24 2 2             | Anlagt på en annen skole ( eksterne elementer)                                                                                         |
|                                           |                                                                                               |                                         | 00001         1010           1STB         1MAT5           10E02         DV801           112         1STD           113TD         1MAT5 |
|                                           |                                                                                               |                                         |                                                                                                    |
| Lærer Fag Klasse/Grp F<br>ALJA 1SAM3 1STB | agrom Klasserom Gutter Jenter I<br>R12                                                        | Linjetekst Statistikk Radverdi Gru      | A-nr. Lærer, fag, rom Kla. Tid Elev Tekst Kobling GruppelD                                                                             |
|                                           |                                                                                               | >                                       | P                                                                                                    |

Kollisjonene markeres i timeplanen og listes også opp i diagnosen.

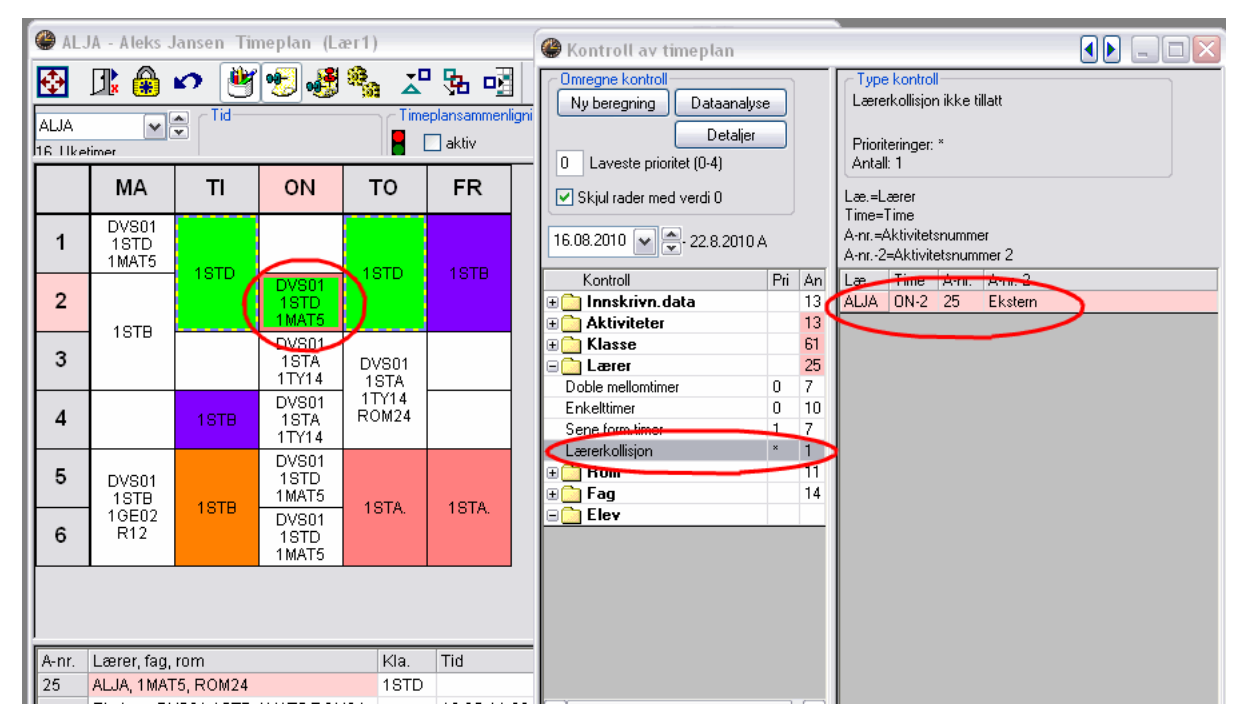

## 9.4 Vikarplanlegging

Tilgjengelige eksterne elementer lagres og kan også vises i modulen Vikar- og awikshåndtering.

Som vist i illustrasjonen er lærer KNKA planlagt for en spesiell undervisning på DVS1 tirsdag 19.10 i femte time. KNKA er derfor ikke tilgjengelig på "3", noe som også fremgår av timeplanen.

KNKA er imidlertid tilgjengelig for "3" hele tirsdagen den 26.10.

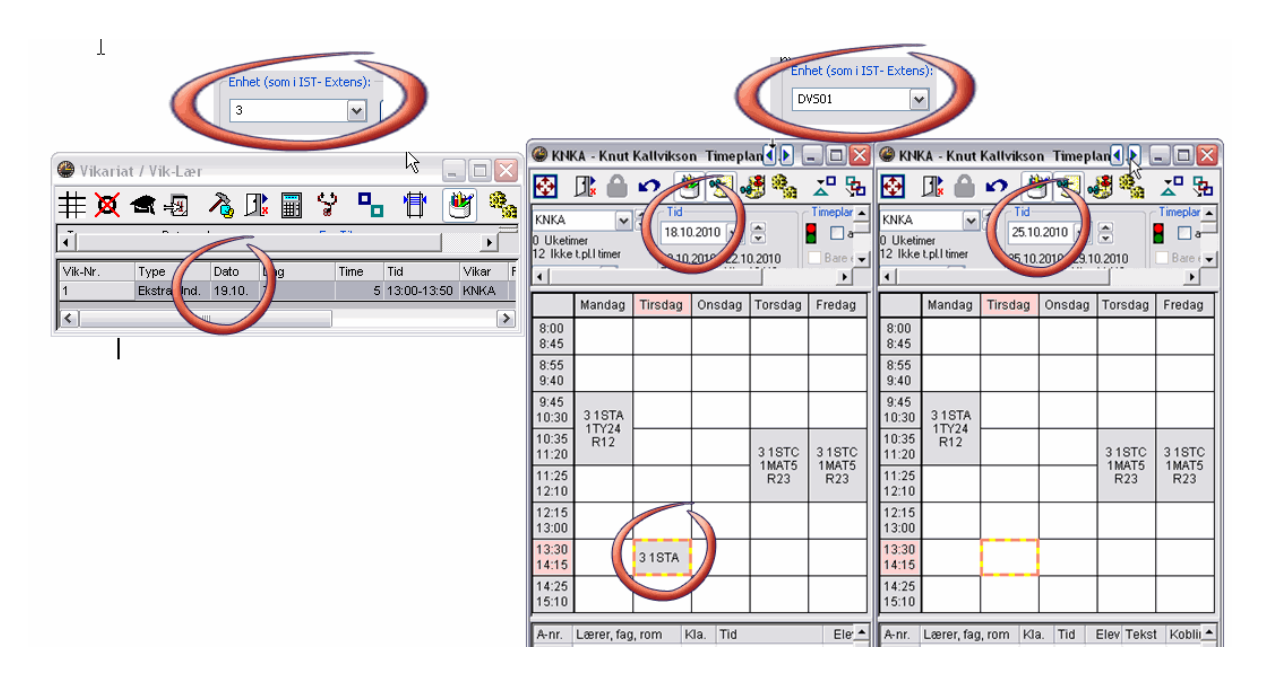

Tidsmessig tilsvarer femte time på "DVS1" den syvende timen på "3". Vær oppmerksom på at

KNKAikke er tilgjengelig for alminnelig undervisning på Hogwarts i uken fra 18.10.

## 10 Arbeide med avdelinger

Det finnes to måter å vise avdelinger på i MultiUser:

- **Eksterne ressurser** : Hver avdeling vises som en egen skole, og delte elementer mellom avdelingene vises således som delte ressurser mellom skolene. Denne metoden er spesielt interessant for store skoler, fordi data fra kun en avdeling leses av gangen.
- Samlet administrasjon av data : Alle skoledata samles sentralt i en database.

Mens arbeidet med eksterne ressurser alltid kun skjer avdelingsvis (f.eks. optimering eller vikarplanlegging), er det mulig å bruke alle funksjoner for alle skoler på en gang.

Derfor er samlet dataadministrasjon metoden som som blir foretrukket på alle skoler, nettopp fordi mengden data ikke har stor innflytelse på programmets hastighet.

Les mer om eksterne ressurser i kapittelet Delte ressurser .

I kapittelene som følger vil vi beskrive hvilke muligheter du har for å planlegge avdelingsvis med samlet dataadministrasjon.

## 10.1 Parallell optimering av avdelinger

Dersom timeplanen på skolen opprettes samtidig for alle avdelingene (optimering av avdelinger), kan avdelingslederen samtidig legge inn aktiviteter og annen data i samme datasett. Dermed er en eksport eller en import av avdelingsdata unødvendig.

I tillegg vil du alltid kunne se de aktuelle ressursene delt på de forskjellige avdelingene (f.eks. oversikt over ledige rom).

Via brukerrettighetene kan du bestemme hvilke brukere som skal kunne arbeide på hvilken avdeling. Dette ser du også i kombi-boksen på verktøylinja (se også avsnittet "Avdelinger på brukernivå" i kapittelet Opprette brukere).

## 10.2 Opprette timeplaner avdelingsvis

Dersom du oppretter timeplaner avdelingsvis, har MultiUser mange fordeler sammenlignet med tidligere arbeidsmetode:

Når man planlegger timeplan med avdelingsdelte ressurser (f.eks. rom), måtte man tidligere avtale på forhånd hvem som kunne bruke ressursen til hvilken tid. Med MultiUser er det annerledes, fordi hver avdeling alltid har oversikt over timeplanene, og en ressurs vil heller ikke booket dobbelt.

Det betyr større fleksibilitet for hver enkelt avdeling når de legger timeplanen, fordi det ikke finnes tidsmessige restriksjoner som kunne skape unødvendige begrensninger.

Gymsal 1 er tilgjengelig for 3 forskjellige avdelinger. Etter avtale er tirsdag og torsdag tilgjengelig for avdeling 1, for avdeling 2 står mandag og onsdag til rådighet, og avdeling 3 har fredag.

Tilgjengeligheten på rommet ser da ut som følger:

| ۲   | Gyn             | nsal 1 · | Time       | epta◀  |        |          |     | Gymsa  | վ 1 -   | Time        | epla   |        |            |      | 🅽 Gyr             | nsal 1 - | - Time   | epta ┥   |        |          |
|-----|-----------------|----------|------------|--------|--------|----------|-----|--------|---------|-------------|--------|--------|------------|------|-------------------|----------|----------|----------|--------|----------|
| ¢   | ]               |          | <u>) 0</u> | • 🔮    | 1      | <u> </u> | ¢   |        |         | <u>)</u> 10 | • 🔮    | 195    | <b>. 8</b> | E    | ₽                 |          | ) io     | 1        | 195    | <u>.</u> |
| Gyn | nsal '<br>Katia | 1 (      | <b>v</b>   | - Tid  |        | -        | Gym | sal 1  | [       | * *         | - Tid  |        | <u> </u>   | G    | iymsal<br>Uluarii | 1        | * *      | - Tid    |        | <b>_</b> |
| •   | Keun            |          |            | 100.00 | 10 170 | ▼        |     | teumer |         |             | 100.00 | 10 170 | ▼          | Ŀ    |                   |          |          | ]^ ^ ^ ^ | 10 470 |          |
| Г   |                 | MA       | ТΙ         | ои     | то     | FR       | Г   | Μ      | 1A      | ті          | ои     | то     | FR         | $\ $ |                   | MA       | ТΙ       | ΟN       | то     | FR       |
| 1   | l               |          |            |        |        |          | 1   |        |         |             |        |        |            |      | 1                 |          |          |          |        |          |
| 2   | 2               |          |            |        |        |          | 2   |        |         |             |        |        |            |      | 2                 |          |          |          |        |          |
| 3   | 3               |          |            |        |        |          | 3   |        |         |             |        |        |            |      | 3                 |          |          |          |        |          |
| 4   | L               |          |            |        |        |          | 4   |        |         |             |        |        |            |      | 4                 |          |          |          |        |          |
| 5   | 5               |          |            |        |        |          | 5   |        |         |             |        |        |            |      | 5                 |          |          |          |        |          |
| 6   | 5               |          |            |        |        |          | 6   |        |         |             |        |        |            |      | 6                 |          |          |          |        |          |
| 7   | 7               |          |            |        |        |          | 7   |        |         |             |        |        |            |      | 7                 |          |          |          |        |          |
| 8   | 3               |          |            |        |        |          | 8   |        |         |             |        |        |            |      | 8                 |          |          |          |        |          |
|     |                 |          |            |        |        |          |     |        |         |             |        |        |            |      |                   |          |          |          |        |          |
| A-r | nr.             | Lærer,   | fag, rom   | n Kla. | Tid    | Elev Ti  | A-n | r. Læ  | erer, 1 | fag, ron    | n Kla. | Tid    | Elev Tr    | F    | 4-nr.             | Lærer,   | fag, rom | n Kla.   | Tid    | Elev Tr  |
| <   |                 | 111      | 1          |        |        | >        | <   |        | 111     | 1           |        |        | >          |      | ()                | 111      | 11       |          |        | >        |

Med MultiUser er en slik avtale overflødig, for da vil avdeling 1 begynne med planleggingen, dernest følger avdeling 2 og til slutt avdeling 3.

Tilgjengeligheten på rommet ser nå ut som følger:

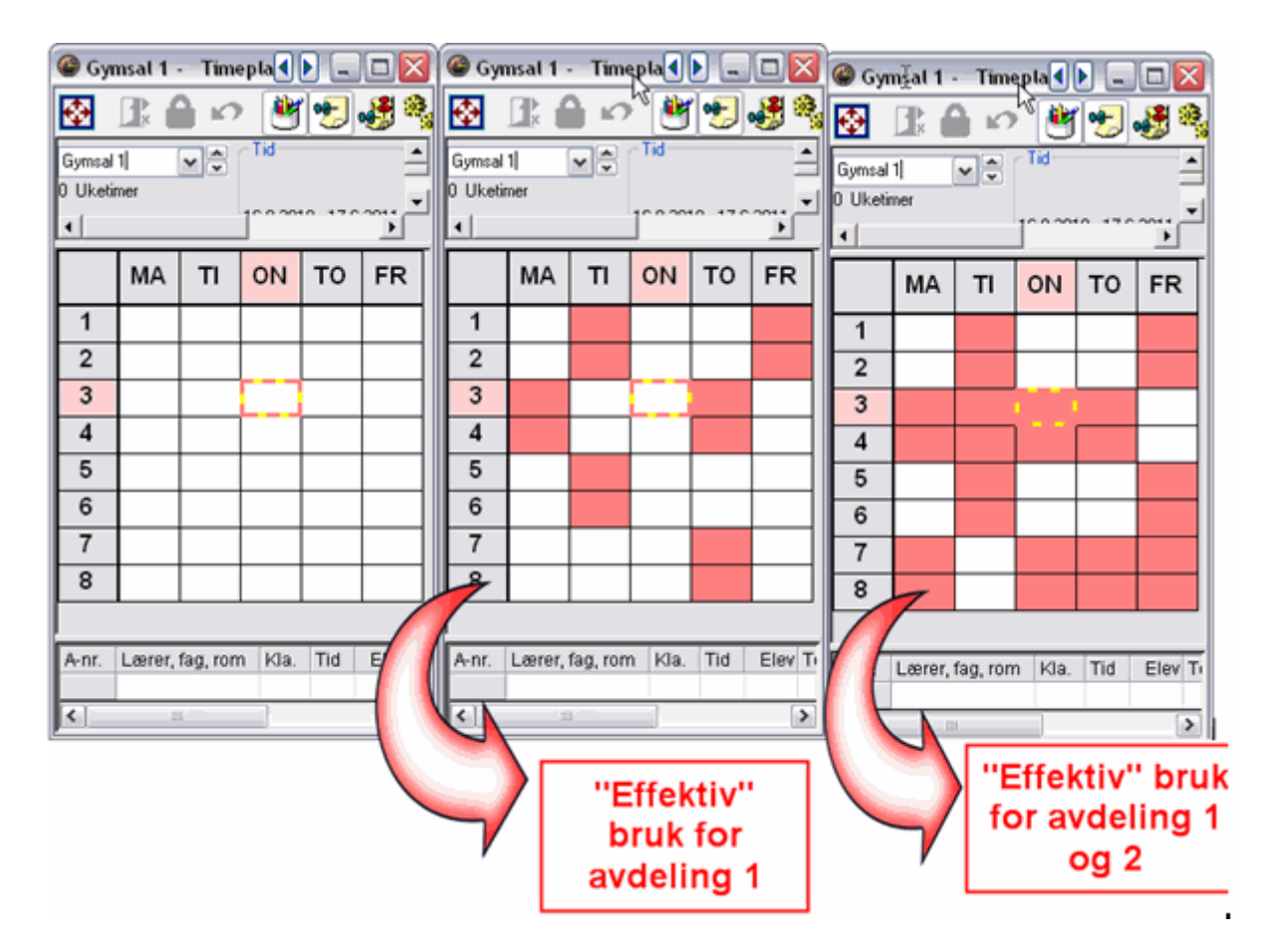

Alle tre avdelingen profiterer på denne ordningen, også avdeling 3 selv om de er de siste til å starte planleggingen.

En tidsmessig parallell optimering av flere forskjellige avdelinger er ikke mulig.

## 10.3 Tilhørighet til avdeling

Fordi alle avdelingene er samlet i et datasett, er det viktig å definere hvilken avdelingen aktiviteten tilhører. Dette gjøres i Grunndata | Klasser.

| ۲ | Klasser | /Grupp     | er / Kla            |             | Į      |          |      |
|---|---------|------------|---------------------|-------------|--------|----------|------|
| ¢ | #       | <b>۲</b> ک | < X+U<br>X+U<br>X+U | 21 🕆        | •      | <b>?</b> | 8    |
|   | 1STA    |            |                     | 29.0 Uk     | etimer | Klas     | se 💌 |
| ┛ |         |            |                     |             |        |          |      |
|   | Betegn  | Rom        | Kontaktlære         | 🖌 Avdelir   | ng 🔪   | Elever   |      |
| Þ | 1STA    | R11        |                     | GK          |        | 30       |      |
|   | 1STB    | R12        | KARE                | GK          |        | 0        |      |
|   | 1STD    | ROM24      | LEMØ                | GK          |        | 0        |      |
|   | 1STC    | R23        | TRKV                | GK          |        | 0        |      |
|   | 2STA    | R22        | KRLA                | VK          |        | 0        |      |
|   | 2STB    | R21        | LILA                | VK 🛛        |        | 0        |      |
|   | 2STC    |            | ALJA                | <b>\</b> ∨ĸ |        | 0        |      |
| * |         |            |                     |             |        |          |      |
|   |         |            |                     |             |        |          |      |

Dersom flere klasser er koplet til en aktivitet, er det klassen som ble opprettet først i koplingen som bestemmer tilhørigheten til avdelingen. Du kan se i kolonnen Avdeling i aktivitetsvinduet hvilken avdeling aktiviteten tilhører.

| A-nr. | KI,Læ | lkke t | U.t | Lærer | Fag   | Klasse/Grp       | Fagrom | Klasser | Dobb.timer | Avdeling |  |  |  |
|-------|-------|--------|-----|-------|-------|------------------|--------|---------|------------|----------|--|--|--|
| 7     | 4,5   |        | 4   | LILA  | 1SP24 | 1STA,1STB,1STC,1 |        | R11     | 2,2        | GK       |  |  |  |
| 15    |       |        | 4   | KARE  | 1NOR4 | 1STC             |        | R23     | 2,2        | GK       |  |  |  |
| 16    |       |        | 5   | KARE  | 1ENG5 | 1STC             |        | R23     | 2,2        | GK       |  |  |  |
| 17    |       |        | 5   | STKA  | 1MAT5 | 1STC             |        | R23     | 2,2        | GK       |  |  |  |
| 18    |       |        | 5   | LEMØ  | 1NAT5 | 1STC             | BIO    | R23     | 2,2        | GK       |  |  |  |
| 19    |       |        | 2   | TRKV  | 1KRØ2 | 1STC             | GYM1   | R23     | 1,1        | GK       |  |  |  |
| 20    |       |        | 3   | TRKV  | 1SAM3 | 1STC             |        | R23     | 1,1        | GK       |  |  |  |
| 21    |       |        | 2   | KRLA  | 1GE02 | 1STC             |        | R23     | 1,1        | GK 🖌     |  |  |  |

En lærer kan være tilknyttet flere forskjellige avdelinger på samme tid, Læreren kan således undervise på alle avdelingene.

| ۱ 🎱 | .ærere / LÃ  | .{r 🕨                             |             |
|-----|--------------|-----------------------------------|-------------|
| Ð   | <b>⋕</b> D   | × ‱ ≙⊧                            | 🕆 🛃 (       |
|     | LIRI         | 19.0                              | )00 Verdi 主 |
| •   |              |                                   | •           |
| I   | Betegn       | Navn                              | Avdeling 🔺  |
|     | ALJA         | Aleks Jansen 🧹                    | өк,үк 📄     |
| 1   | KARE         | Kari Rema 📃 🔪                     | SK.         |
| 1   | KNKA         | Knut Kallvikson                   | GK          |
|     |              |                                   |             |
| 1   | KRLA         | Kristina Lasson                   | GK          |
|     | KRLA<br>LEMØ | Kristina Lasson<br>Lene Møllersen | GK<br>GK _❤ |

## 11 Vikarplanlegging

Med MultiUser kan flere personer arbeide samtidig med Vikarplanlegging. Det er også mulig å arbeide samtidig med vikar- og timeplanlegging, forutsatt at det arbeides i forskjellige perioder.

## 11.1 Arbeide parallelt i vikarplanleggingen

Som ved inntasting av data og under planlegging av timeplanen, er det mulig at flere arbeider på samme tid i samme datasett. En person kan f.eks. legge inn fravær, mens en annen arbeider med vikarplanlegging.

## 11.2 Vikarplanlegging på tvers av avdelingene

Det er også mulig å planlegge vikartimer på tvers av avdelingene. Hver avdeling vil alltid kunne se aktuell status på planleggingen, Dermed elimineres faren for at en ressurs blir planlagt dobbelt.

Dessuten kan hver avdeling - dersom brukeradministrator har opprettet tilsvarende rettigheter - opprettes slik at brukeren kun har tilgang til ressurser i sin egen avdeling.

## 11.3 Vikarplanlegging og timeplanen

Dersom en bruker arbeider med endringer av rettighetene i vikarplanleggingen, så er det umulig for andre brukere å gjøre endringer i timeplanen i samme periode. Timeplanleggeren får følgende melding:

| U                | 3                                                                             | R |
|------------------|-------------------------------------------------------------------------------|---|
| Du kar<br>jobber | for tiden ikke gjøre endringer, da det er andre brukere son<br>med vikardata. | n |
| -Admir           | istrator                                                                      |   |
|                  | ОК                                                                            |   |

Det er imidlertid mulig at vikarplanleggeren arbeider med en aktuell timeplan mens en annen arbeider

samtidig med en timeplan i neste periode.

Du kan begrense tilgangen til vikarplanleggingen til en utvalgte periode. Det gjøres under "Innstillinger | Diverse" under fliken "Perioder". Da åpner du samtidig for at andre brukere kan arbeide med planlegging i andre perioder enn den du holder på med.

| verse innstillin                             | ger                                                                    |          |                            | <i>₽</i>                          | <b>X</b>       |
|----------------------------------------------|------------------------------------------------------------------------|----------|----------------------------|-----------------------------------|----------------|
| Sikkerhetskopi                               | Filmapper                                                              | Timeplan | Tilpasse                   | Beregning av tjen                 | este Advarsler |
| HTML                                         | E-mail                                                                 | Pe       | rioder                     | AutoInfo                          | Internett      |
| med endring i<br>O endre i da<br>O endre ikk | mor-periode<br>atter-perioder<br>e i datterperioder<br>lette hver gang |          | Begrense Vi<br>avvikshåndt | kar-og<br>ering til aktiv periode | ]              |
| Verktøyrad<br>Bredde til pe<br>120           | riodekomboboks                                                         |          |                            |                                   |                |
| Faktisk p                                    | eriodedato                                                             |          |                            |                                   |                |
|                                              |                                                                        |          |                            |                                   |                |
|                                              |                                                                        |          |                            |                                   |                |
|                                              |                                                                        |          |                            | OK Avbry                          | t Hjelp        |

## 12 Datasikkerhet

Datasikkerhet gjelder for både uautorisert tilgang og for sikkerhetskopi i tilfelle systemavbrudd eller skader på dataene eller databasen.

## 12.1 Sikre databasen mot uautorisert tilgang

MySQL og MS SQL tilbyr flere muligheter for å sikre databasen mot uautorisert tilgang. Dette kan du lese mer om på deres respektive hjemmesider.

Men også Microsoft Access databaser kan beskyttes mot uautorisert tilgang. Det gjøres ved å starte Access og åpne, Fil | Åpne". Deretter åpner du filen "gpUntis.mdb" velg "Åpne eksklusiv" (se illustrasjon).

| Open                    |                        |                       |         |         |          |        |          |        |       |                       |              |
|-------------------------|------------------------|-----------------------|---------|---------|----------|--------|----------|--------|-------|-----------------------|--------------|
| Look in:                | 🛅 DB                   |                       | *       | ۰ 🕲     | 🔰   🔇    |        | <b>1</b> | 🛛 🕶 To | ols + |                       |              |
| My Recent<br>Documents  | 2) gpUntis.md          | b                     |         |         |          |        |          |        |       |                       |              |
| Desktop<br>My Documents |                        |                       |         |         |          |        |          |        |       |                       |              |
| My Computer             |                        |                       |         |         |          |        |          |        |       |                       |              |
|                         | File <u>n</u> ame:     |                       |         |         |          |        | ~        | •      | 6     | Open 🔻                |              |
| Places                  | Files of <u>typ</u> e: | Microsoft Office Acce | ss (*.m | db;*.ad | p;*.mda; | *.mde; | ;*.ad( 💊 | *      |       | <u>O</u> pen          |              |
|                         |                        |                       |         |         |          |        |          |        |       | Open <u>R</u> ead-C   | inly         |
|                         |                        |                       |         |         |          |        |          |        |       | Open Exclusiy         |              |
|                         |                        |                       |         |         |          |        |          |        |       | Open <u>E</u> xclusiv | /e Read-Only |

Gå deretter til Access "Verktøy | Sikkerhet| Passord..." og definer passordet.

| A Mic | rosofi | Acce | SS     |     |                        |          |    |   |            |                |        |               |     |     |                |                |                |
|-------|--------|------|--------|-----|------------------------|----------|----|---|------------|----------------|--------|---------------|-----|-----|----------------|----------------|----------------|
| Eile  | Edit   | ⊻iew | Insert | Too | ls <u>W</u> indow      | Help     |    |   |            |                |        |               |     |     |                |                |                |
|       | 3 🖂    | 1.6  | - R.   | ABC | Spelling               |          | F7 | - | - E        | -<br>791 (     | 60     | P             |     | 4   | <b>2</b> 7     | <b>1</b> 7a    | - 29 -         |
|       |        |      |        | -   | Office <u>L</u> inks   |          | •  |   |            | 4-1            |        |               |     | _   |                |                |                |
|       |        |      |        |     | Speec <u>h</u>         |          |    |   |            |                |        |               |     |     |                |                |                |
|       |        |      |        |     | O <u>n</u> line Collab | oration  | ,  | • |            |                |        |               |     |     |                |                |                |
|       |        |      |        | -   | <u>R</u> elationships  |          |    |   |            |                |        |               |     |     |                |                |                |
|       |        |      |        |     | Analyze                |          | ,  |   |            |                |        |               |     |     |                |                |                |
|       |        |      |        |     | <u>D</u> atabase Uti   | lities   | ,  | • |            |                |        |               |     |     |                |                |                |
|       |        |      |        |     | Securi <u>t</u> y      |          | ,  |   | S          | et <u>D</u> at | abase  | Pas           | sw  | or  | ord            | ord            | ord N          |
|       |        |      |        |     | Re <u>p</u> lication   |          | ,  | - | <b>3</b> w | /orkgro        | oup A  | dmini         | ist | rat | rator          | rator          | rator          |
|       |        |      |        |     | Startyp                |          |    | 9 | μ υ        | ser an         | d Gro  | up <u>P</u> e | er  | mis | mission        | missions.      | missions       |
|       |        |      |        |     | <u>M</u> acro          |          | ,  | • | υ          | ser an         | d Gro  | up <u>A</u>   | cci | ou  | ounts          | ounts          | ounts          |
|       |        |      |        | R   | Active <u>X</u> Cont   | rols     |    |   | U          | ser-Le         | vel Se | ecurit        | y ! | Wi  | <u>W</u> izard | <u>W</u> izard | <u>W</u> izard |
|       |        |      |        |     | Add- <u>I</u> ns       |          | ,  | • | Ē          | ncode;         | /Deco  | de D          | ata | ь   | abase.         | abase          | base           |
|       |        |      |        | 3   | <u>A</u> utoCorrect    | Options. |    |   |            |                |        |               |     |     |                |                |                |
|       |        |      |        |     | <u>C</u> ustomize      |          |    |   |            |                |        |               |     |     |                |                |                |
|       |        |      |        |     | Options                |          |    |   |            |                |        |               |     |     |                |                |                |

Dette passordet må også defineres i ODBC-forbindelsen. Dette for å få tilgang til databasen uten å måtte taste inn passordet. Klikk på ODBC-forbindelsen gpUntis på <Avansert>, og legg inn passordet du definerte i Access i feltet "Passord". Feltet "Login navn" kan være blankt.

|                                                                                                    | Set Advanced Options                                                                                                    | X |
|----------------------------------------------------------------------------------------------------|----------------------------------------------------------------------------------------------------|---|
| ODBC Microsoft Access Setup       Image: Compact Compact Compa | Default Authorization       OK         Login name:       Cancel         Password:       ****         Help       Help         Uype       Value         DefaultDir       Priver         ExtendedAnsiSQL       0         FIL       MS Access;         ImplicitCommitSync       2040         Value of       DefaultDir |   |

## 12.2 Sikkerhetskopiering

Som for alle andre system, anbefales det å ta regelmessige sikkerhetskopier også av MultiUser. Du har følgende muligheter:

Du kan lagre data fra databasen i en .gpn fil (se kapittelet <u>Database og .gpn-fil</u>), og lagre .gpn filen på en sikker plass (lokal harddisk, CD-Rom etc.).

Når du arbeider med MS Access, komprimerer du databasen (.mdb-fil) i Access via "Ekstra | Databaseserviceprogrammer | komprimere og reparere databasen" og eventuell også via WinZip. Lagre .mdb-filen på en sikker plass (lokal harddisk, CD-Rom etc.).

Bruker du MySQL eller MS SQL, oppretter du en database backup som .txt fil og lagrer denne på f.eks. en CD-Rom.

## 13 Meldingssystemet

MultiUser inneholder også en funksjon med et internt meldesystem, som kan brukes til å sende meldinger brukerne i mellom.

## 13.1 Sende meldinger

For å sende en melding til en eller flere brukere, går du til 'Moduler | MultiUser | Brukermeldinger'. Klikk på menyknappen <Ny> i dialogen 'Brukermeldinger', og legg inn meldingsteksten i den underste delen av dialogen.

|               | Skriv ny melding                                                                                 |                 |                                   |                             |                |                  |  |  |
|---------------|--------------------------------------------------------------------------------------------------|-----------------|-----------------------------------|-----------------------------|----------------|------------------|--|--|
| Brukermelding | Bruker<br>Administrator<br>LE<br>KN<br>CUBUS<br>KA<br>KARI<br>OLA<br>LISA<br>LISA<br>LISE<br>OLE | Skole<br>3<br>3 | Skoleår<br>2010/2011<br>2010/2011 | Versjon<br>1<br>1           | \$<br>\$<br>\$ | Mottaker<br>KARI |  |  |
|               | Emne:                                                                                            | Nytt            | skoleår                           |                             |                |                  |  |  |
|               | Kjære Kollegaer!                                                                                 |                 |                                   |                             |                |                  |  |  |
|               | Jeg planlegger<br>Administrator                                                                  | ° å oppr        | ette nytt skol                    | eår i databasen neste manda | g.             |                  |  |  |
|               |                                                                                                  |                 |                                   |                             |                | Send Avbryt      |  |  |

Øverst til venstre i dialogen vises alle registrerte brukere i databasen. Dersom en av disse brukerne er innlogget, får du informasjon om hva brukeren arbeider med i øyeblikket. Se i kolonnene 'Skole', 'Skoleår' og 'versjon.

Du velger så ut brukeren som skal ha meldingen du skal sende, og klikker på menyknappen <Legge til mottaker>. Alternativt kan hver bruker velges ut ved å dobbeltklikke i listen over mottakere.

| Tips!                         |                   |                    |                  |  |
|-------------------------------|-------------------|--------------------|------------------|--|
| Ved å trykke på <ctrl></ctrl> | - tasten kan du v | elge ut flere bruk | kere på en gang. |  |

| left Skriv ny melding |           |       |        |           |            |          |          |          |
|-----------------------|-----------|-------|--------|-----------|------------|----------|----------|----------|
| Bruker                | Skole     | Sko   | leår   | Versjon   | /          |          | lottaker |          |
| Administrator         | DVS01     | 2010  | 0/2011 | 1         |            |          |          |          |
| LE                    |           |       |        |           |            |          |          |          |
| KN                    |           |       |        |           |            | -        |          |          |
| CUBUS                 |           |       |        |           |            | <b>P</b> |          |          |
| KA                    |           |       |        |           | _          |          |          |          |
| KARI N                | Skriv     | v nv  | meldin | ø         |            |          |          |          |
| ULA K                 |           | ,     | -      | 5         |            |          |          |          |
| LISA                  | Bruker    |       | Skole  | Skoleår   | Versjon    |          |          | Mottaker |
| LISE                  | Administr | rator | DVS01  | 2010/2011 | 1          |          | $\nabla$ | LE       |
| ULE                   | LE        |       |        |           |            |          |          | KA       |
|                       | KN        |       |        |           |            |          |          | LISA     |
|                       | CUBUS     |       |        |           |            |          | 47       |          |
| Emne:                 | KA        |       |        |           |            |          | $\sim$   |          |
|                       |           |       |        |           |            |          | 4        |          |
|                       |           |       |        |           |            | <i></i>  | 7        |          |
|                       |           |       |        |           | Innloggete |          |          |          |
|                       |           |       |        |           | brukere    |          |          |          |
|                       |           |       | 1      | -         |            |          |          |          |
|                       |           |       |        |           |            |          |          |          |

Dersom meldingen skal sendes til alle innloggete brukere, klikker du på menyknappen < Innloggete brukere>. Dermed utvider listen over mottakere seg automatisk til å omfatte alle brukere som arbeider i datasettet som de er innlogget i.

Deretter klikker du på menyknappen <Send>, og meldingen blir sendt.

## 13.2 Administrere meldinger

Så snart en bruker har sendt en melding, vil alle mottakere som er innlogget får beskjed om at de har mottatt en ny melding. Brukere som ikke er innlogget, vil får denne beskjeden neste gang de logger seg inn.

| Informasjon                               |     |  |  |  |  |  |  |
|-------------------------------------------|-----|--|--|--|--|--|--|
| Ny bruker melding mottat. Vise meldingen? |     |  |  |  |  |  |  |
|                                           |     |  |  |  |  |  |  |
|                                           |     |  |  |  |  |  |  |
| Ja                                        | Nei |  |  |  |  |  |  |

Du henter opp meldingen ved å bekrefte med <Ja> i dialogen som viser samtlige mottatte meldinger.

Tips!

Dersom du ønsker å lese meldingen på et senere tidspunkt, klikker du på <Nei>. Dialogen 'Brukermeldinger' kan til enhver tid åpnes via 'Moduler | MultiUser | Brukermeldinger'. Du kan lese meldingen ved å dobbeltklikke på emnet på meldingen eller på menyknappen <Vise melding>.

| 🙆 в | rukermeldin               | iger              |              |                                                                  |       |
|-----|---------------------------|-------------------|--------------|------------------------------------------------------------------|-------|
| Ľ   | <b>X</b> 🖄                | <b>e</b>          |              | Klikk! Klikk!                                                    |       |
| Ny  | Avsender<br>Administrator | Dato<br>11.5.2010 | Tid<br>14.36 | Emne:<br>Nytt skoleår                                            |       |
|     |                           |                   |              | 🔮 Vise meldingen                                                 | . 🗆 🗙 |
| ļ   |                           |                   |              | Emne: Nytt skoleår                                               |       |
|     |                           |                   |              | Kjære kollegaer,                                                 |       |
|     |                           |                   |              | Jeg planlegger å opprette nytt skoleår i databasen neste mandag. |       |
|     |                           |                   |              | Administrator                                                    |       |
|     |                           |                   |              | ОК А                                                             | wbryt |

## 13.3 Slette meldinger

En melding slettes ved at den først markeres med et klikk. Deretter klikker du på menyknappen <Slette>.

## 13.4 Aktualisere visning

Dersom en dialog har vært åpen en stund, kan det være hensiktsmessig å oppdatere vinduet for å se om det er kommet inn nye meldinger. Dette gjøres ved å klikke på menyknappen <Oppdater>.

## 14 Andre funksjoner

## 14.1 Vindusgruppering

Alle brukere i MultiUser får opp samme visning av vinduene som de hadde da de logget seg av programmet. Det betyr at programmet starter med kjente, individuelle vindusgrupper.

## 14.2 Info-Modus

Info-Modus er en funksjon i modulen Info-Timeplan. Dette gjør det mulig for brukeren å vise det vanlige Untis vinduet, kommunisere med andre, samt å tillate parallelle visninger av lærer-, klasse- og romplaner, men uten at brukeren får gjort noen endringer.

Denne modusen fungerer også når du bruker MultiUser versjonen. I Untis må du taste inn stien til filen for at funksjonen kan brukes. I MultiUser må du taste inn skole, skoleår og versjon adskilt med tegnet ~ og starte med "DB".

I stedet for C:\Untis\Demo\_Info.gpn,Info1 skriver du DB~minskole1~2008-2009~1,Info1

Dette er den samme betegnelsen som finnes i listen over datafilene som sist ble åpnet (se illustrasjon).

| Ny                              |        |
|---------------------------------|--------|
| ካኝÅpne                          | Ctrl+O |
| Lukk                            |        |
| Lagre data                      | Ctrl+S |
| Dataeksport i gpn format        |        |
| Database innlogging             |        |
| Logg ut av database             |        |
| Opprett databaseversjon         |        |
| Nytt skoleår                    |        |
| Import / Eksport                | •      |
| Sende e-post                    |        |
| Utskrift                        | Ctrl+P |
| Forhåndsvisning                 | Ctrl+W |
| Skriverinnstilling              |        |
| Hjelpefunksjoner                | •      |
| 1 DB~DV501~2010-2011~1          |        |
| 2 GPN~DV501~2010-2011~1.gpn     |        |
| 3 DB~DV501~2010-2011~1          |        |
| 4 DB~DV501~2008-2009~1          |        |
| 5 DB~Ã"STFOLD TEST9~2007-2008~1 |        |
| 6 DB~3~2009-2010~1              |        |
| 7 DB~FGK02~2011-2012~1          |        |
| 8 DB~Ã~STFOLD TEST9~2010-2011~1 |        |
| 9 C:\Program Files\\Demo6.gpn   | ]      |
| Slutt                           |        |

#### Obs!

Visse spesialtegn, f.eks. skråstrek ved skoleår, må av programtekniske årsaker erstattes med en bindestrek. Det anbefales å sjekke listen med sist åpnede datafiler.

Første gang du starter MultiUser i Info-Modus, sjekkes det om det finnes en bruker eller en brukergruppe med navnet "Info". Dersom dette navnet ikke finnes, vil både brukeren (uten passord) og gruppen opprettes automatisk. Deretter kan denne brukeren logge seg inn på alle Info-PCer.

Både brukergruppe og bruker kan redigeres som alle andre bruker(grupper).

#### Merk!

Hvis en og samme bruker arbeider i Info-Modus på flere PCer samtidig, vil en utlogging av brukeren på en PC **ikke** ha effekt på de andre PCene han er innlogget på. For å starte Info-Modus uten Login-Dialog, se kapittelet Automatisk Login.

## 14.3 Automatisk Login

I MultiUser er det mulig å logge inn i datasettet på din skole automatisk ved programstart. Metoden er lik den du bruker når du oppretter en sti for Info-Modus:

- 1. Klikk med høyre musetast på et tomt sted på desktoppen din, og velg "Ny | Link".
- 2. Målet for denne tilknytningen er Untis. For programversjon 2009 ser tilknytningen ut som følger:

C:\Programme\Untis\2009\Untis.exe

For at du skal kunne logges inn automatisk når programmet starter, må både skole, skoleår og versjon, adskilt med tegnet ~ og innledet med "DB", samt brukernavn og passord tastes inn. Det kan se ut som dette:

DB~meineschule1~2009-2010~1 /user=admin /pw=admin

Hele stien ser deretter ut som følger:

C:\Programme\Untis\2009\Untis.exe DB~meine-schule1~2009-2010~1 /user=admin /pw=admin

Vær obs på at hvis du starter programmet på denne måten, vises passordet ditt i klartekst under linkens egenskaper.

## 14.4 Opprette nytt skoleår

Det finnes flere muligheter i Untis for å forberede og automatisk fortsette funksjonene inn i det neste skoleåret. Disse funksjonene vil du også kunne finne igjen i MultiUser. Som i enkeltbruker versjonen går du til "Fil | Nytt skoleår..." og definer her start- og sluttdato på kommende skoleår.

Etter at du har klikket på <OK> vises en dialog der du kan definere hvilket skoleår og hvilken versjon som skal overføres fra databasen.

| Opprette skoleår |                      |
|------------------|----------------------|
| f.eks: 2007/2008 |                      |
|                  |                      |
| 2010/2011        | Skoleår              |
| 20102011         | Skoleår ID           |
|                  | Tekst (maks 50 tegn) |
|                  | OK Avbryt            |

Som standard vil Untis foreslå den datoen som ble tastet inn i dialogen "Nytt skoleår" som nytt skoleår. Dersom dette skoleåret ikke finnes i databasen, vil det bli opprettet.

## 14.5 Login samtidig

Dersom 2 brukere logger seg inn samtidig, kan det skje at de skriver inn noe i det samme datasetttet. I slike tilfeller vises en dialog med en informasjon om at synkronisering ikke er mulig. Du blir bedt om å trykke nok en gang på <OK> tasten. Den samme aksjonen gjentas, og ingen data vil gå tapt.

## 14.6 Variabelt navn på ODBC-forbindelsen

Navnet på ODBC-forbindelsen som brukes for å kommunisere med databasen, kan endres. Det kan være hensiktsmessig å endre navnet dersom du ønsker å logge deg inn i flere forskjellige databaser, uten å måtte endre navnet på ODBC-forbindelsen i admin.menyen i kontrollpanelet.

Via 'Moduler | MultiUser | Innstillinger' kommer du til dialogen der du kan taste inn navnet på ODBCforbindelsen.

| Standard Multiuser-Inntstillinger |                           |  |  |  |  |
|-----------------------------------|---------------------------|--|--|--|--|
| gpUntis                           | Navn ( default="gpUntis") |  |  |  |  |
| MS SQL Server                     | ODBC brukernavn           |  |  |  |  |
|                                   | ODBC passord              |  |  |  |  |
|                                   | OK Cance                  |  |  |  |  |

## 14.7 Support

Microsoft Access-databasen lagres i en enkelt fil (.mdb). Derfor er det enkelt å opprettholde en allerede eksisterende support-struktur.

En zippet \*.mdb database er omtrent på størrelse med en tilsvarende .gpn-fil, og kan derfor sendes i en e-post.

Før .mdb-filen zippes, kan databasen komprimeres ytterligere for å redusere størrelsen på filen. Du åpner filen gpUntis.mdb. Deretter går du til "Ekstra| Database-Serviceprogram | "komprimere og reparere databasen".

For å overføre support-data når du bruker en MySQL eller en MS SQL database, lager du en sikkerhetskopi av database administrasjonsprogrammet, og sender denne til IST.

# Index

# - N -

Nye versjoner 14

# - 0 -

overføre filer 17 Access 4 Access-Database 7 Administrere brukere 21 Allmen visning 43 Arbeide med avdelinger 52 arbeide offline 17 Arbeide samtidig 40 Arbeide via internett 4 Automatisk Login 64 Begrensninger 33 bruker 21 Bruker "Administrator" 21 brukergruppe "Administrator" 21 Brukergrupper 21 23 Brukergrupper og rettigheter Database og.gpn fil 17 Databaseoppdatering version 2007 5 Dataeksport til.gpn fil 17 Data-konsistens 41 Datasikkerhet 57 Delte ressurser 45 Dialog 'Påloggede brukere' 39 eksklusiv tilgang til databasen 41 Eksportere data til en .gpn-fil 17 Endre passord 22 Endre periodene 21 gp-Untis 7 Info-Modus 62 Ingen rettigheter 23 innlogging/key> først er mulig når en skole, et skoleår og en versjon er valgt, vil første trinn være å definere grunndata. Opprette en ny skole 14 Installasjon 6 Kollisjoner med eksterne elementer 50 Lagre i .gpn fil 45

Leserettigheter 23 39 Logge ut brukere Login samtidig 64 Login-dialogen 14 Meldingssystemet 60 MS SQL 4 MS SQL Database 12 Multi-klient-funksjon 4 MySQL 4 MySQL Database 10 ODBC 7 Opprette brukere 34 Opprette eksterne elementer 45 Opprette nytt skoleår 64 Opprette skoleår 14 Overføre data fra .gpn fil til databasen 17

# - P -

Parallell endring av samme data 40 Private / allmene visninger 42

# - R -

Redigere data 23 Redigere visninger 23 Reorganisere databasen 4 Rettigheter 26 Rettighetsnivåer 23

# - S -

Sende meldinger 60 sikkerhetskopi 17 Sikkerhetskopi av versjoner 17 Sikkerhetskopiering 59 Sikre databasen mot uautorisert tilgang 57 Slette meldinger 62 65 Support Synkronisere data fra .gpn-filer 17 Synkronisering av timeplaner 19 Synkronisering av vikarplanleggingsdata 21

# - T -

Teknisk bakgrunn 4

# - V -

Variabelt navn på ODBC-forbindelsen 65 Vikarplanlegging 56 Vikarplanlegging og timeplanen 56 Vikarplanlegging på tvers av avdelingene 56 Vindusgruppering 62 68

Endnotes 2... (after index)

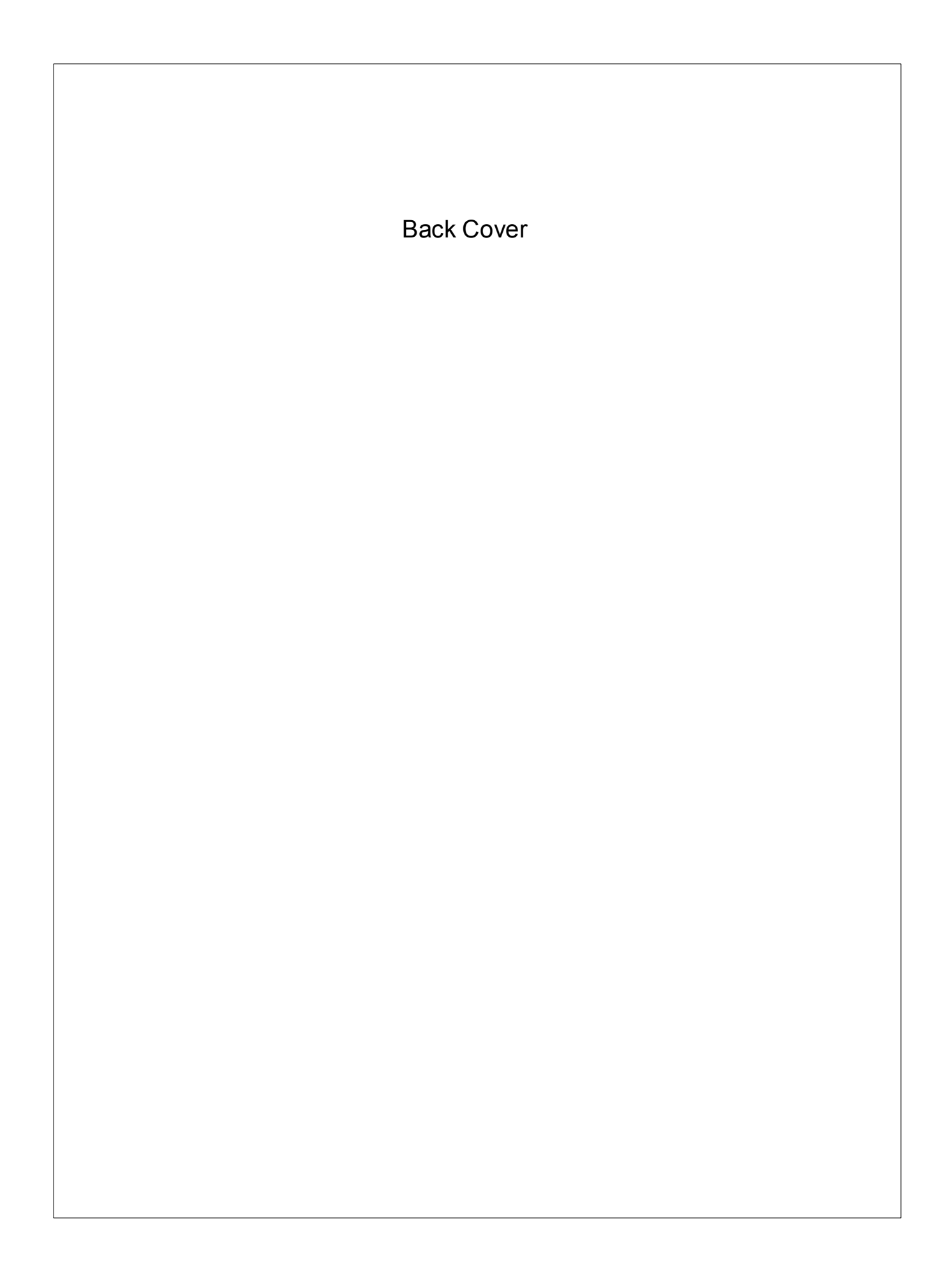